# Industrial Device Server DS-11-W User's Manual

Version 1.0

October, 2007.

# **Table of Content**

| 1 | 1 GETTING TO KNOW YOUR DEVICE SERVER |           |                                 |      |
|---|--------------------------------------|-----------|---------------------------------|------|
|   | 1.1                                  | About t   | he DS-11-W Serial Device Server | 2    |
|   | 1.2                                  | Softwa    | e Features                      | 2    |
|   | 1.3                                  | Hardwa    | are Features                    | 3    |
| 2 | HARDW                                | ARE INS   | FALLATION                       | 4    |
|   | 2.1                                  | Install I | DS-11-W on DIN-Rail             | 4    |
|   | 2.1.1                                | Μοι       | INT DS-11-W ON DIN-RAIL         | 4    |
|   | 2.2                                  | Wall M    | ounting Installation            | 5    |
|   | 2.2.1                                | Μοι       | INT DS-11-W ON WALL             | 5    |
| 3 | HARDW                                | ARE OV    | ERVIEW                          | 8    |
|   | 3.1                                  | Front F   | anel                            | 8    |
|   | 3.2                                  | Front F   | anel LEDs                       | 9    |
|   | 3.3                                  | Тор Ра    | nel                             | 9    |
|   | 3.4                                  | Bottom    | Panel                           | .10  |
|   | 3.5                                  | Rear P    | anel                            | . 11 |
| 4 | CABLES                               |           |                                 | 13   |
|   | 4.1                                  | Etherne   | et Cables                       | .13  |
| 5 | MANAGI                               | EMENT I   | NTERFACE                        | 15   |
|   | 5.1                                  | DS-Too    | ۱                               | . 15 |
|   | 5.1.1                                | Inst      | ALL DS-TOOL                     | 15   |
|   | 5.1.2                                | USIN      | G DS-Tool                       | 16   |
|   | 5.                                   | 1.2.1     | Explore DS device servers       | 16   |
|   | 5.                                   | 1.2.2     | Configure DS device servers     | 17   |
|   | 5.                                   | 1.2.3     | Configure serial port           | 25   |
|   | 5.2                                  | Configu   | Iration by Web Browser          | . 32 |
|   | 5.2.1                                | Con       | NECT TO THE WEB PAGE            | 32   |
|   | 5.2                                  | 2.1.1     | System                          | 33   |
|   | 5.2                                  | 2.1.2     | Port serial setting             | 36   |
|   | 5.2                                  | 2.1.3     | Management                      | 41   |
|   | 5.2                                  | 2.1.4     | Save/Reboot                     | 45   |
|   | 5.3                                  | Configu   | Iration by SSH Console          | . 46 |
|   | 5.3.1                                | CON       | NECT TO DS                      | 46   |
| 6 | Теснию                               | CAL SPE   | CIFICATIONS                     | 47   |

# **Getting to Know Your Device Server**

## 1.1 About the DS-11-W Serial Device Server

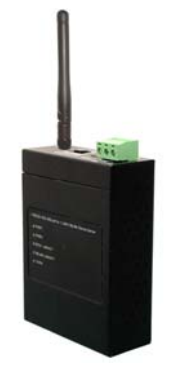

DS-11-W is an innovative 1 port RS232/422/485 to 802.11b/g WLAN and 1 port LAN device server. Users are able to configure DS-11-W by DS-Tool via LAN port or WLAN interface, but not simultaneously. Once LAN port is activated, WLAN interface will enter standby mode to minimize power consumption. Secondly, DS-11-W can simultaneously transfer data into 5 host PCs. This feature can assure all critical data that saved in different host PCs to avoid ethernet break or host PCs failure. Thirdly, DS-11-W provides dual redundant

power inputs both on DC power jack and terminal block. DS-11-W also provides NAT pass through function so that users are able to manage DS-11-W inside or outside NAT router. It is easy for different IP domain users to use the Switch. Therefore, DS-11-W is the best communication solution for wireless application of serial devices.

## **1.2 Software Features**

- High Speed Air Connectivity: WLAN interface support up to 54Mbps link speed
- Highly Security Capability: WEP/WPA/WPA2/802.1X/Radius/TKIP supported
- NAT-pass through: User can manage DS-11-W through NAT router
- Redundant Power Inputs: 12~48VDC on power jack and terminal block
- Redundant multiple host devices: 5 simultaneous in Virtual COM, TCP Server, TCP Client mode, UDP
- Secured Management by HTTPS and SSH
- Versatile Modes: Virtual Com, Serial Tunnel, TCP Server, TCP Client, UDP
- Event Warning by Syslog, Email, SNMP trap, and Beeper

■ Various Windows O.S. supported: Windows NT/2000/ XP/ 2003/VISTA

## **1.3 Hardware Features**

- Redundant Power Inputs: 12~48 VDC on terminal block and power jack
- Operating Temperature: -10 to 55°C
- Storage Temperature: -20 to 85 °C
- Operating Humidity: 5% to 95%, non-condensing
- Casing: IP-30
- 1 10/100Base-T(X) Ethernet port
- Reverse SMA connector for 2.4GHz antenna
- Dimensions(W x D x H) : 72mm(W)x125 mm(D)x31mm(H)

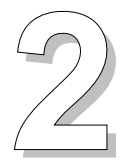

# **Hardware Installation**

# 2.1 Install DS-11-W on DIN-Rail

Each DS-11-W has a Din-Rail kit on rear panel. The Din-Rail kit helps DS-11-W to fix on the Din-Rail. It is easy to install the DS-11-W on the Din-Rail:

## 2.1.1 Mount DS-11-W on DIN-Rail

Step 1: Slant the DS-11-W and mount the metal spring to Din-Rail.

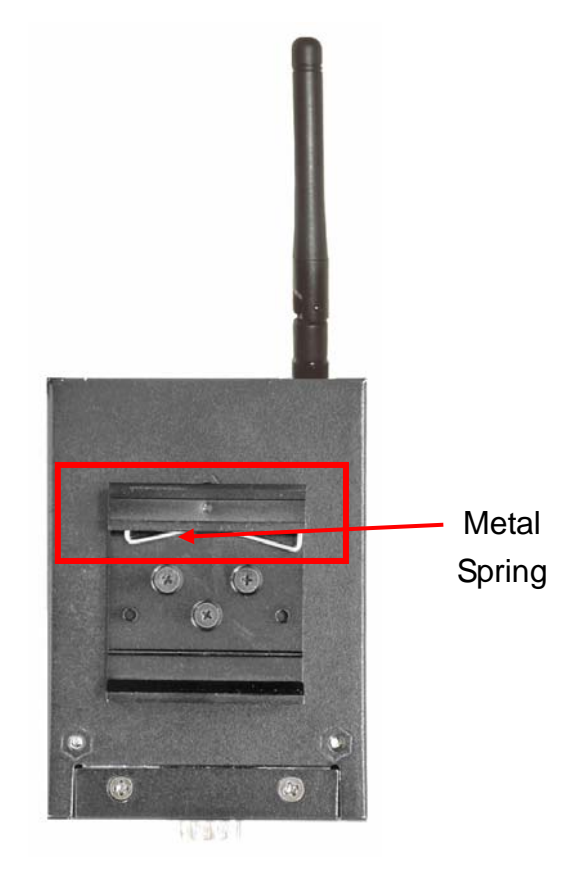

Step 2: Push the DS-11-W toward the Din-Rail until you heard a "click" sound.

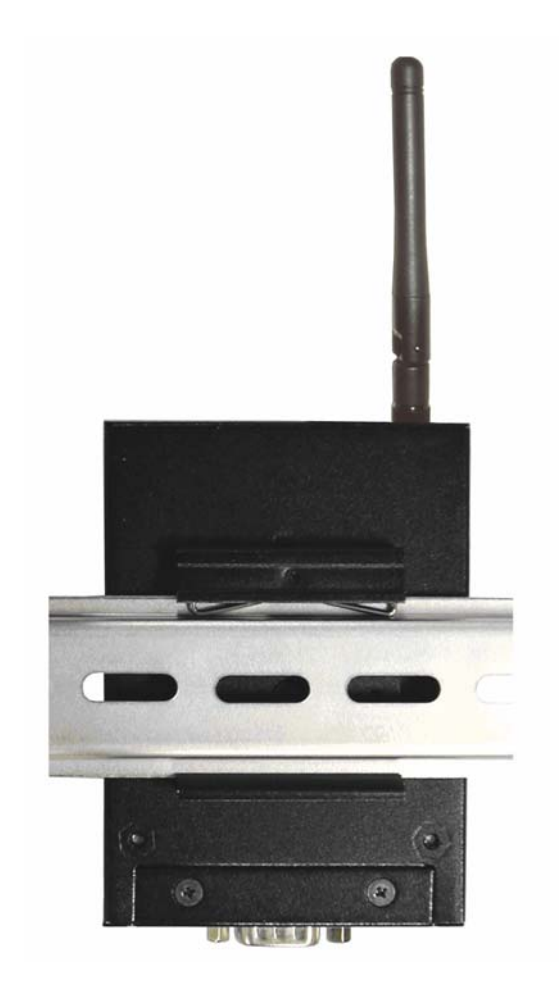

# 2.2 Wall Mounting Installation

Each DS-11-W has another installation method. A wall mount panel can be found in the package. The following steps show how to mount the DS-11-W on the wall:

## 2.2.1 Mount DS-11-W on wall

Step 1: Remove Din-Rail kit.

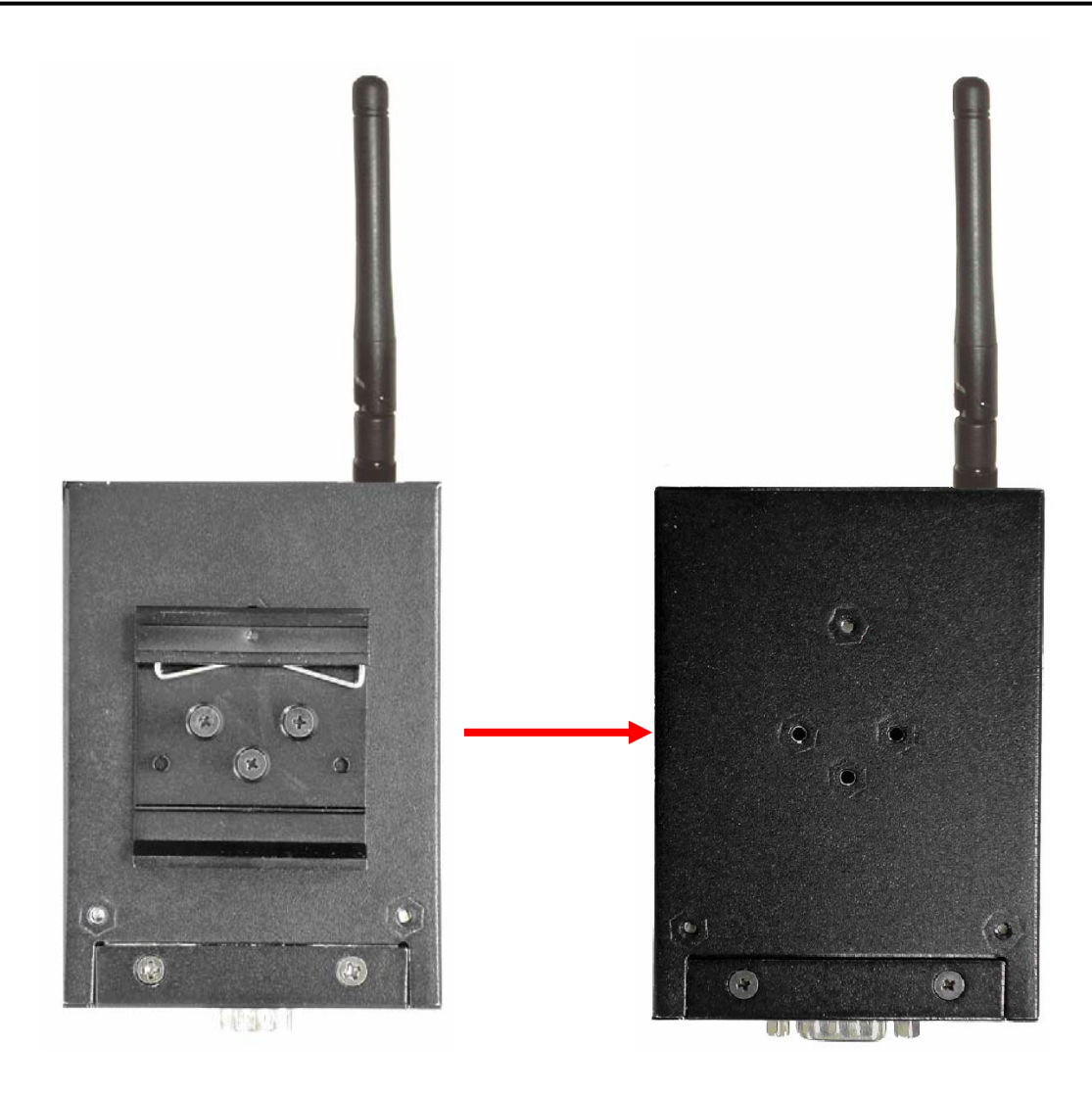

Step 2: Use 3 screws that can be found in the package to combine the wall mount panel. Just like the picture shows below:

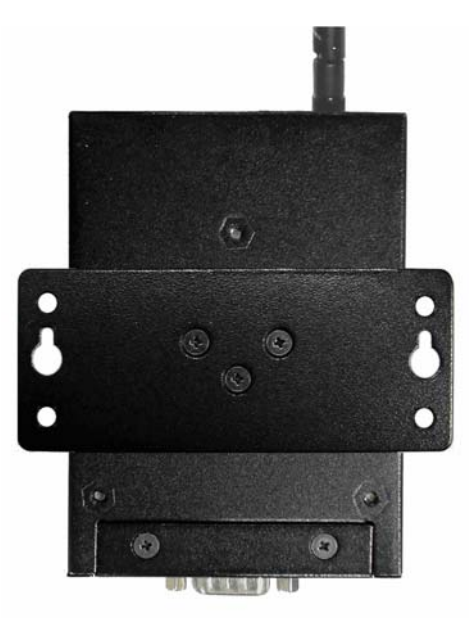

The screws specification shows in the following two pictures. In order to prevent DS-11-W from any damage, the size of screws should not be larger than the size that used in DS-11-W.

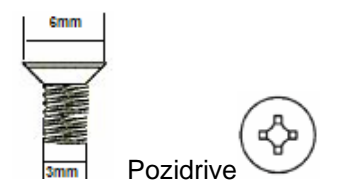

Step 3: Mount the combined DS-11-W on the wall.

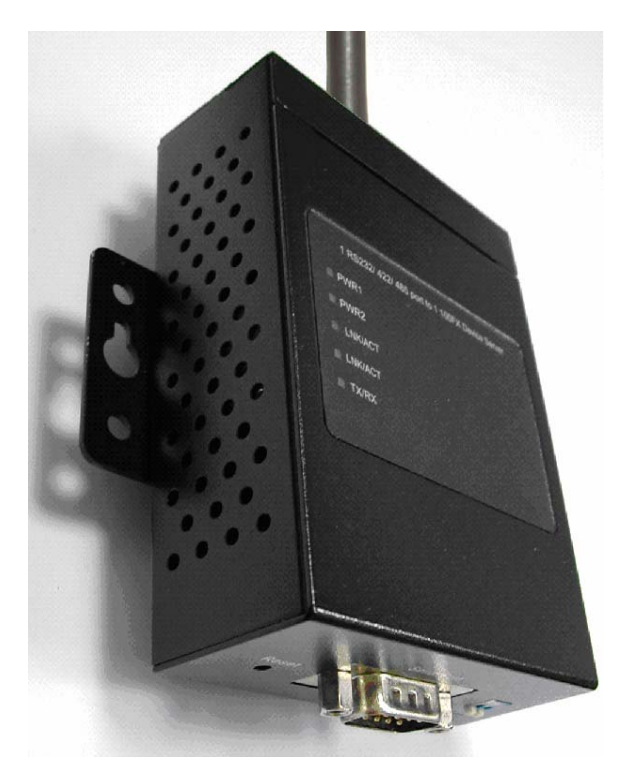

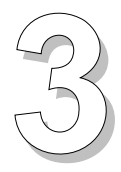

# **Hardware Overview**

# 3.1 Front Panel

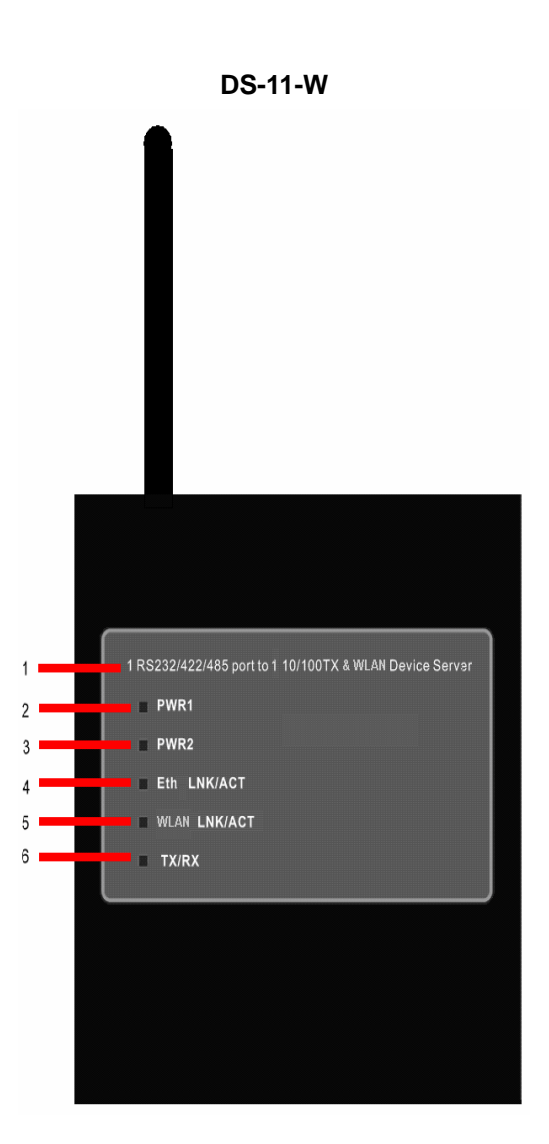

- 1. Product description of DS.
- 2. LED for PWR1 and system status. When the PWR1 links, the green led will be light on.
- 3. LED for PWR2 and system status. When the PWR2 links, the green led will be light on.

- 4. LED of 10/100Base-T(X) Ethernet port.
- 5. LED of 802.11b/g WLAN port.
- 6. LED of serial port. Green for transmitting, red for receiving

# 3.2 Front Panel LEDs

The following table describes the labels that stick on the DS.

| LED    | Color       | Status            | Description                      |
|--------|-------------|-------------------|----------------------------------|
|        |             | On                | DC power 1 activated.            |
| DWD4   | Green/Ded   |                   | Indicates an IP conflict, or     |
| PVVR1  | Green/Red   | Red blinking      | DHCP or BOOTP server did         |
|        |             |                   | not respond properly             |
|        |             | On                | DC power 2 activated.            |
| DWDO   | Green/Red   |                   | Indicates an IP conflict, or     |
| PWRZ   |             | Red blinking      | DHCP or BOOTP server did         |
|        |             |                   | not respond properly             |
| сти    | Green/Amber | Green On/Blinking | 100Mbps LNK/ACT                  |
| EIN    |             | Amber On/Blinking | 10Mbps LNK/ACT                   |
|        | Green/Amber | Green On/Blinking | WLAN LNK/ACT Signal good         |
| WLAN   |             | Amber On/Blinking | WLAN LNK/ACT Signal poor         |
| Sorial | Green       | Blinking          | Serial port is transmitting data |
| Jenai  | Red         | Blinking          | Serial port is receiving data    |

# 3.3 Top Panel

The Top panel components of DS are showed as below:

- 1. Terminal block include: PWR1 (12 ~ 48V DC)
- 2. Power Jack include: PWR2 (12 ~ 48V DC)
- 3. RJ45 Ethernet Connector: 2 10/100Base-T(X) Ethernet interface.
- 4. Reverse SMA connector for 2.4GHz antenna

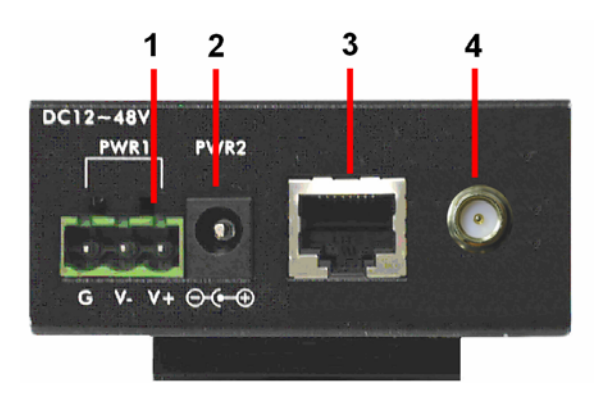

# 3.4 Bottom Panel

The bottom panel components of DS are showed as below:

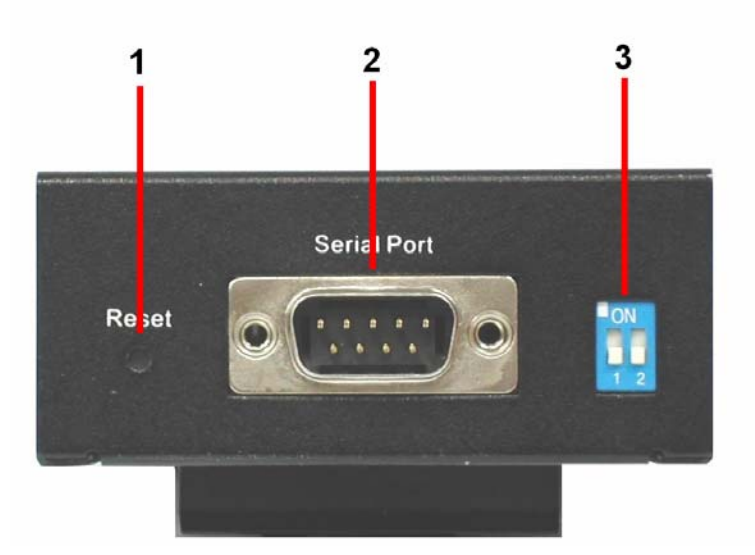

- 1. Reset bottom. 5 seconds for factory default.
- 2. Male DB9 connector: Serial interface of RS-232/422/485 (2 wire)(4 wire).

|                       | Pin Assignment |       |       |               |               |  |  |
|-----------------------|----------------|-------|-------|---------------|---------------|--|--|
|                       |                |       |       |               |               |  |  |
|                       | Pin#           | RS232 | RS422 | RS485(4 wire) | RS485(2 wire) |  |  |
|                       | 1              | DCD   | RXD-  | RXD-          |               |  |  |
|                       | 2              | RXD   | RXD+  | RXD+          |               |  |  |
|                       | 3              | TXD   | TXD+  | TXD+          | DATA+         |  |  |
|                       | 4              | DTR   | TXD-  | TXD-          | DATA-         |  |  |
|                       | 5              | GND   | GND   | GND           | GND           |  |  |
|                       | 6              | DSR   |       |               |               |  |  |
|                       | 7              | RTS   |       |               |               |  |  |
|                       | 8              | CTS   |       |               |               |  |  |
|                       | 9              | RI    |       |               |               |  |  |
| RS232 mode act as DTE |                |       |       |               |               |  |  |

3. DIP Switch: Termination for RS-422/485

DIP1DIP2Termination ConfigurationONONTermination for Long Distance 4-wire RS485/RS422ONOFFReservedOFFONTermination for Long Distance 2-wire RS485OFFOFFNo Termination for RS232/422/485(short distance)

# 3.5 Rear Panel

The rear panel components of DS are showed as below:

- 1. Screw holes for wall mount kit and DIN-Rail kit.
- 2. Din-Rail kit
- 3. Wall Mount Kit

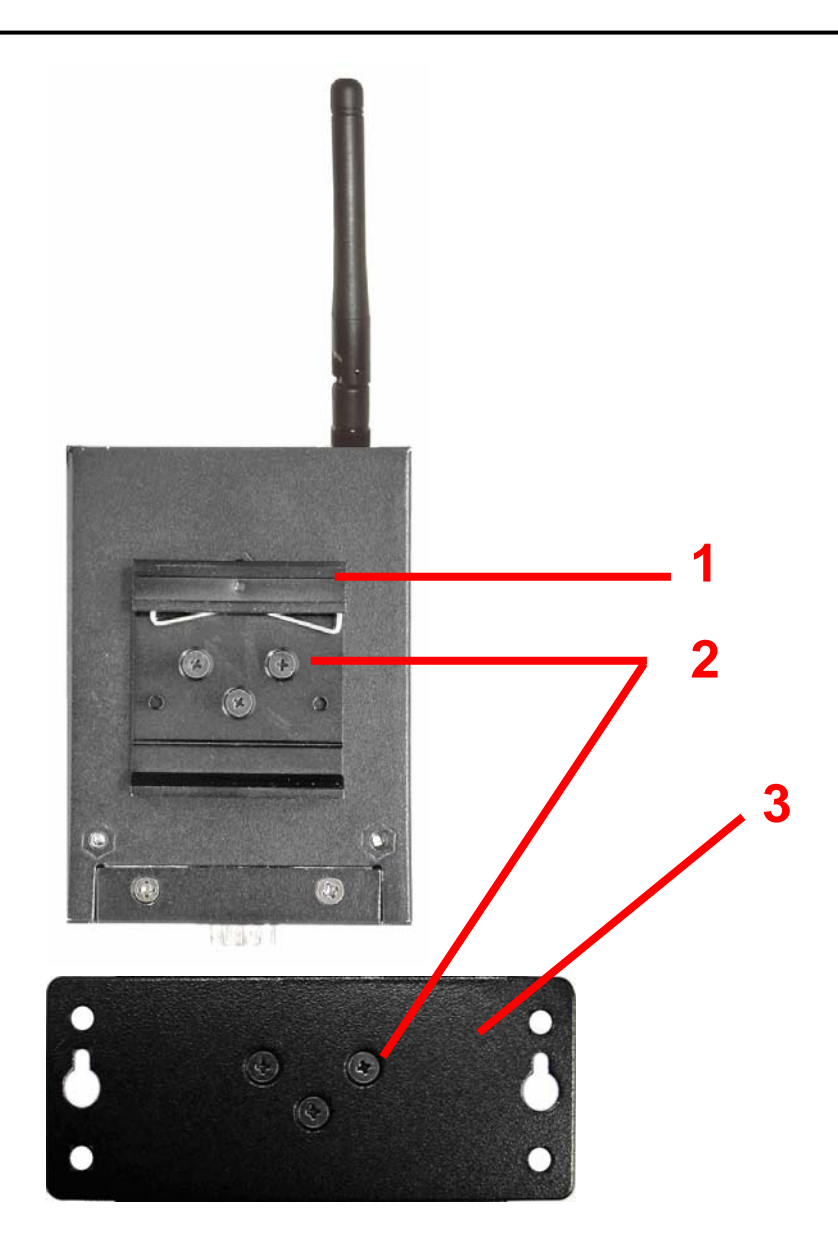

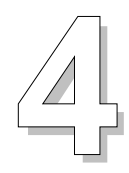

# Cables

## 4.1 Ethernet Cables

The DS-11-W has standard Ethernet ports. According to the link type, the DS-11-W use CAT 3, 4, 5,5e UTP cables to connect to any other network device (PCs, servers, switches, routers, or hubs). Please refer to the following table for cable specifications.

Cable Types and Specifications

| Cable      | Туре                 | Max. Length        | Connector |
|------------|----------------------|--------------------|-----------|
| 10BASE-T   | Cat. 3, 4, 5 100-ohm | UTP 100 m (328 ft) | RJ-45     |
| 100BASE-TX | Cat. 5 100-ohm UTP   | UTP 100 m (328 ft) | RJ-45     |

### 100BASE-TX/10BASE-T Pin Assignments

With 100BASE-TX/10BASE-T cable, pins 1 and 2 are used for transmitting data, and pins 3 and 6 are used for receiving data.

| Pin Number | Assignment |
|------------|------------|
| 1          | TD+        |
| 2          | TD-        |
| 3          | RD+        |
| 4          | Not used   |
| 5          | Not used   |
| 6          | RD-        |
| 7          | Not used   |
| 8          | Not used   |

**RJ-45** Pin Assignments

The DS supports auto MDI/MDI-X operation. You can use a straight-through cable to connect PC to DS-11-W. The following table below shows the 10BASE-T/ 100BASE-TX MDI and MDI-X port pin outs.

| Pin Number | MDI port      | MDI-X port    |
|------------|---------------|---------------|
| 1          | TD+(transmit) | RD+(receive)  |
| 2          | TD-(transmit) | RD-(receive)  |
| 3          | RD+(receive)  | TD+(transmit) |
| 4          | Not used      | Not used      |
| 5          | Not used      | Not used      |
| 6          | RD-(receive)  | TD-(transmit) |
| 7          | Not used      | Not used      |
| 8          | Not used      | Not used      |

MDI/MDI-X pins assignment

Note: "+" and "-" signs represent the polarity of the wires that make up each wire pair.

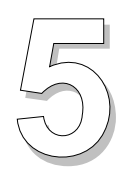

# **Management Interface**

# 5.1 DS-Tool

DS-Tool is a powerful Windows utility for DS series. It supports device discovery, device configuration, group setup, group firmware update, monitoring functions...etc. It is easy for you to install and configure devices over the network.

## 5.1.1 Install DS-Tool

Step 1: Execute the Setup program, click "start" after selecting the folder for DS-Tool.

| 월 Installing DSTool |                                                  |       |                | × |
|---------------------|--------------------------------------------------|-------|----------------|---|
|                     | Destination Directory<br>C:\Program Files\DSTool |       |                | - |
|                     | Required: 5222 K<br>Available: 823068 K          |       | <u>B</u> rowse |   |
|                     |                                                  |       |                |   |
|                     |                                                  | Start | <u>E</u> xit   |   |

Step 2: When installation complete successfully, then click "OK".

| 😼 Installing DSTool                     | × |  |  |  |  |
|-----------------------------------------|---|--|--|--|--|
| Installation was completed successfully |   |  |  |  |  |
| 100%                                    |   |  |  |  |  |
| ОК                                      |   |  |  |  |  |

Step 3: Check for your selection.

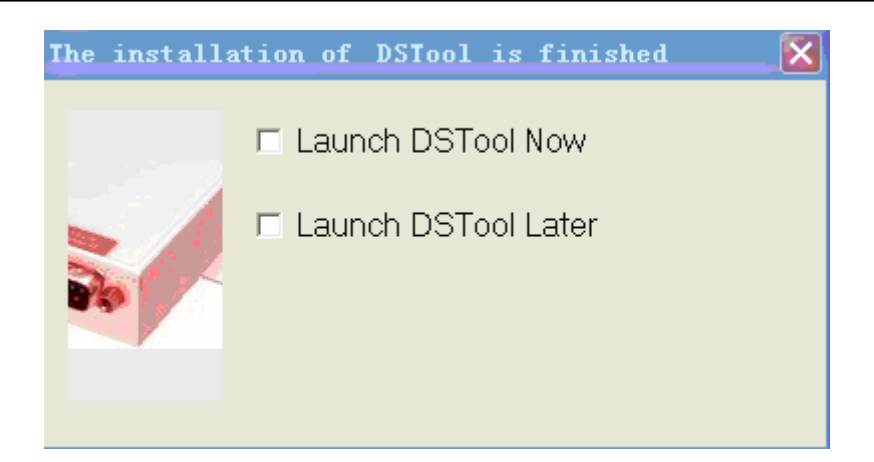

## 5.1.2 Using DS-Tool

## 5.1.2.1 Explore DS device servers

DS-Tool will broadcast to the network and search all available DS devices in the network. The default IP address of the device is "**192.168.10.2**", and selects the searching device you wish to use and press "**Add**" button. You can set static IP address or in DHCP client mode to get IP address automatically. Finally, click "**OK** "button to add the device.

| Adc<br>Broadcast | Broadcast Searchi | ng                 |             |                                                                                                    | e Firnware                                                                                                    |
|------------------|-------------------|--------------------|-------------|----------------------------------------------------------------------------------------------------|----------------------------------------------------------------------------------------------------|
| DSTool           | New Devices       | 0:25:44:56:56:45,1 | nvalid IP,* | MAC 01<br>Original IP 19<br>Using State<br>Assign Static I<br>IP Address<br>Netmask<br>Gatway<br>DNS1<br>DNS2<br>Password<br>Cancel | 0:25:44:56:56:45<br>32.168.10.2<br>ic IP Using DHCP<br>P<br>192.168.10.2<br>255.255.255.0<br>192.168.10.2<br>Auto Scan<br>OK |
|                  | Cancel            | Clear All          | Select All  | Add                                                                                                    | ]                                                                                                    |

## 5.1.2.2 Configure DS device servers

## **General settings**

This page includes the setting of device name, SNTP server and Auto IP Report.

| Model     Power       Industrial 1-port RS232/422/485 to 802.11 b/g WLAN Device Server     1 2       LAN IP Address     LAN MAC Address       VLAN IP Address     WLAN MAC Address       Disabled     00:00:00:00:00       Device Name/Location       DeviceServer:     IP Address       V Using SNTP Time Server     Auto IP Report       SNTP Server IP     Port       Ige Current Host       Ige Current Host       Igent 1:0       Seconds | Model Industrial 1-port RS232/422/485 LAN IP Address L 192.168.0.41 WLAN IP Address ↓ Disabled Device Name/Location DeviceServer-DEFAULT ✓ Using SNTP Time Server SNTP Server IP Port pool.ntp.org 123 Time Zone [(GMT+08:00)Taipei   | to 802.11 b/g WLAN Device Server<br>AN MAC Address Version<br>00:00:56:04:02:07 1.05j<br>VLAN MAC Address<br>00:00:00:00:00:00<br>VLAN MAC Address<br>00:00:00:00:00<br>VLAN MAC Address<br>00:00:00:00:00<br>VLAN MAC Address<br>00:00:00:00:00<br>VLAN MAC Address<br>00:00:00:00:00<br>VLAN MAC Address<br>00:00:00:00:00<br>VLAN MAC Address<br>00:00:00:00:00<br>VLAN MAC Address<br>00:00:00:00:00<br>VLAN MAC Address<br>00:00:00:00<br>VLAN MAC Address<br>00:00:00:00<br>VLAN MAC Address<br>00:00:00:00<br>VLAN MAC Address<br>00:00:00:00<br>VLAN MAC Address<br>00:00:00<br>VLAN MAC Address<br>00:00:00<br>VLAN MAC Address<br>00:00:00<br>VLAN MAC Address<br>00:00:00<br>VLAN MAC Address<br>00:00:00<br>VLAN MAC Address<br>00:00:00<br>VLAN MAC Address<br>00:00:00<br>VLAN MAC Address<br>00:00:00<br>VLAN MAC Address<br>00:00:00<br>VLAN MAC Address<br>00:00:00<br>VLAN MAC Address<br>00:00:00<br>VLAN MAC Address<br>00:00<br>VLAN MAC Address<br>00<br>VLAN MAC Address<br>00<br>VLAN MAC Address<br>00<br>VLA | Power<br>1 2 2<br>Networking<br>w attl<br>Metworking<br>Locate On    |
|----------------------------------------------------------------------------------------------------|----------------------------------------------------------------------------------------------------|----------------------------------------------------------------------------------------------------|----------------------------------------------------------------------|
| LAN IP Address LAN MAC Address Version Networking<br>192.168.0.41 00:00:56:04:02:07 1.05 III III w will<br>wLAN IP Address WLAN MAC Address IIII III w will<br>Disabled 00:00:00:00:00<br>Device Name/Location<br>Device Server DEFAULT<br>V Using SNTP Time Server V Auto IP Report<br>SNTP Server IP Port<br>pool.ntp.org 123<br>Time Zone<br>[GMT +08:00]T aipei Get Current Host<br>Report Interval<br>10 Seconds                          | LAN IP Address L<br>192.168.0.41  <br>wLAN IP Address v<br>Disabled  <br>Device Name/Location<br>DeviceServer-DEFAULT  <br>✓ Using SNTP Time Server  <br>SNTP Server IP Port<br>pool.ntp.org [123<br>Time Zone  <br>(GMT+08:00)Taipei | AN MAC Address Version<br>00:00:56:04:02:07 1.05j<br>vLAN MAC Address<br>00:00:00:00:00:00<br>✓ Auto IP Report<br>IP Address Port<br>192:168.0.35 5000                                                                                                    | Networking<br>1 w wattl<br>Metworking<br>w wattl<br>Locate On<br>101 |
| WLAN IP Address   Disabled     Device Name/Location   Device Server-DEFAULT   Using SNTP Time Server   SNTP Server IP   Port   IP Address   I23   Time Zone   [GMT+08:00]T aipei     IO     ID     Seconds                                                                                                    | WLAN IP Address V<br>Disabled Device Name/Location DeviceServer-DEFAULT Using SNTP Time Server SNTP Server IP Port pool.ntp.org [123 Time Zone [(GMT+08:00)Taipei                                                                     | VLAN MAC Address<br>00:00:00:00:00:00<br>✓ Auto IP Report<br>IP Address Port<br>[192.168.0.35 [6000]                                                                                                    | Vocate On                                                            |
| Device Name/Location<br>DeviceServer/DEFAULT<br>Using SNTP Time Server V Auto IP Report SNTP Server IP Port pool.ntp.org 123 Time Zone (GMT +08:00)Taipei Get Current Host Report Interval 10 Seconds                                                                                                    | Device Name/Location DeviceServer-DEFAULT Using SNTP Time Server SNTP Server IP Poot pool.ntp.org Time Zone (GMT+08:00)Taipei                                                                                                    | ✓         Auto IP Report           IP Address         Port           192.168.0.35         5000                                                                                                    | 001                                                                  |
| V Using SNTP Time Server     Auto IP Report       SNTP Server IP     Port       pool.ntp.org     123       Time Zone     Get Current Host       (GMT+08:00)Taipei     Report Interval       10     Seconds                                                                                                    | Using SNTP Time Server     SNTP Server IP Port     pool.ntp.org [123     Time Zone     (GMT+08:00)Taipei                                                                                                    | IP Address         Port           192.168.0.35         6000                                                                                                    | 101                                                                  |
| Get Current Host       (GMT+08:00)Taipei       Get Current Host       Report Interval       10                                                                                                    | Time Zone<br> (GMT+08:00)Taipei                                                                                                    |                                                                                                    |                                                                      |
|                                                                                                    |                                                                                                    | Get Current Host Report Interval 10 Seconds                                                                                                    |                                                                      |
|                                                                                                    |                                                                                                    |                                                                                                    |                                                                      |
|                                                                                                    | Petroph                                                                                                    |                                                                                                    | <u> </u>                                                             |

| Label Description |                                                                               |  |  |
|-------------------|-------------------------------------------------------------------------------|--|--|
| Device            | You can set the device name or related information. By clicking               |  |  |
| Name/location     | "Locate On" button you can locate the serial server's position.               |  |  |
| Set SNTP          | Input the SNTP server domain name or IP address, port and select the          |  |  |
|                   | Time zone.                                                                    |  |  |
| Set Auto IP       | By Clicking the "Get current Host" button you will get your local IP,         |  |  |
| Report            | and then set the Report interval time. The device server will report its      |  |  |
|                   | status periodically.                                                          |  |  |
|                   | At "IP collection "option show the device report information. The             |  |  |
|                   | report interval is 0 indicate disable this setting (default), but you can set |  |  |
|                   | the other IP or Port.                                                         |  |  |

## Security

| General Security Networking Wireless Notification Management Upgrade Firmware Save/Load |                          |           |                                 |  |  |  |
|-----------------------------------------------------------------------------------------|--------------------------|-----------|---------------------------------|--|--|--|
| Access IP Table                                                                         | Access IP Table Password |           |                                 |  |  |  |
| IP1 192.168.0.1                                                                         | Mask 255.255.255.255     | 🔽 Enabled | New Password                    |  |  |  |
| IP2 192.168.0.2                                                                         | Mask 255.255.255.0       | 🔽 Enabled | <u></u>                         |  |  |  |
| IP3                                                                                     | Mask                     | Enabled   | Confirm New Password            |  |  |  |
| IP4                                                                                     | Mask                     | Enabled   | Old Password                    |  |  |  |
| IP5                                                                                     | Mask                     | 🔲 Enabled | xxxxxx                          |  |  |  |
| IP6                                                                                     | Mask                     | Enabled   |                                 |  |  |  |
| IP7                                                                                     | Mask                     | Enabled   | Change Password                 |  |  |  |
| IP8                                                                                     | Mask                     | Enabled   |                                 |  |  |  |
| IP9                                                                                     | Mask                     | Enabled   |                                 |  |  |  |
| IP10                                                                                    | Mask                     | Enabled   |                                 |  |  |  |
| IP11                                                                                    | Mask                     | Enabled   |                                 |  |  |  |
| IP12                                                                                    | Mask                     | Enabled   |                                 |  |  |  |
| IP13                                                                                    | Mask                     | Enabled   |                                 |  |  |  |
| IP14                                                                                    | Mask                     | Enabled   |                                 |  |  |  |
| IP15                                                                                    | Mask                     | Enabled   |                                 |  |  |  |
| IP16                                                                                    | Mask                     | Enabled   |                                 |  |  |  |
| ,                                                                                       | ,                        |           |                                 |  |  |  |
|                                                                                         |                          |           |                                 |  |  |  |
|                                                                                         |                          |           |                                 |  |  |  |
| 🍫 Refresh                                                                               |                          |           | 🜛 Apply Only 🛛 🗼 Apply and Save |  |  |  |
|                                                                                         |                          |           |                                 |  |  |  |

| Label            | Description                                                       |  |  |
|------------------|-------------------------------------------------------------------|--|--|
| Accessible IP    | To prevent unauthorized access by setting host IP addresses and   |  |  |
| Setting          | network masks.                                                    |  |  |
|                  | 1. Only one host with a special IP address can access the         |  |  |
|                  | device server , "IP address /255.255.255.255" (e.g.,              |  |  |
|                  | "192.168.0.1/255.255.255.255").                                   |  |  |
|                  | 2. Hosts on a specific subnet can access the device server.       |  |  |
|                  | "IP address/255.255.255.0" (e.g.,                                 |  |  |
|                  | "192.168.0.2/255.255.255.0")                                      |  |  |
|                  | 3. Any host can access the device server. Disable this            |  |  |
|                  | function by un-checking the "Enable IP Filter" checkbox           |  |  |
|                  |                                                                   |  |  |
| Password setting | You can set the password to prevent unauthorized access from your |  |  |
|                  | server. Factory default is no password.                           |  |  |

#### **Network Setting**

Device DS can connect the Network by wire and wireless. You must assign a valid IP address for DS before attached in your network environment. Your network administrator should provide you the IP address and related settings. The IP address must be unique within the network (otherwise, DS will not have a valid connection to the network). You can choose from three possible "**IP configuration**" modes: Static, DHCP/BOOTP. The Factory Default IP address is "**192.168.10.2**"

| General Securit    | Vetworking Wireless Notification Manage | ment 🛛 Upgrade Firmware 🗍 Sa | ive/Load     |                  |
|--------------------|-----------------------------------------|------------------------------|--------------|------------------|
| Wire Wireles:      | 3                                       |                              |              |                  |
| Using Static       | IP 🔲 Using DHCP/BOOTP                   |                              |              |                  |
| -Static IP Setting | 8                                       |                              |              |                  |
| IP Address         | 192.168.10.2                            |                              |              |                  |
| Netmask            | 255.255.255.0                           |                              |              |                  |
| Gatway             | 192.168.10.1                            |                              |              |                  |
| DNS1               | 192.168.10.1                            |                              |              |                  |
| DNS2               |                                         |                              |              |                  |
|                    |                                         |                              |              |                  |
|                    |                                         |                              |              |                  |
|                    |                                         |                              |              |                  |
|                    |                                         |                              |              |                  |
|                    |                                         |                              |              |                  |
|                    |                                         |                              |              |                  |
|                    |                                         |                              |              |                  |
| 🧐 Refresh          |                                         |                              | 🍌 Apply Only | À Apply and Save |

| Label           | Description                                                         |  |  |  |
|-----------------|---------------------------------------------------------------------|--|--|--|
| Using Static IP | Manually assigning an IP address.                                   |  |  |  |
| Using           | IP Address automatically assigned by a DHCP server in your network. |  |  |  |
| DHCP/BOOTP      |                                                                     |  |  |  |
| Subnet Mask     | All devices on the network must have the same subnet mask to        |  |  |  |
|                 | communicate on the network.                                         |  |  |  |
| Gateway         | Enter the IP address of the router in you network.                  |  |  |  |
| DNS Server      | Enter the IP address of the DNS server, The DNS server translates   |  |  |  |
|                 | domain names into IP address.                                       |  |  |  |

#### Wireless setting

Wireless Network type includes two modes: Infra and Adhoc. The Infra type connects the network by wireless access point, but the Adhoc is formed by the association of wireless and mobile devices capable of communicating among themselves even when there is no networking infrastructure available. Infra Network

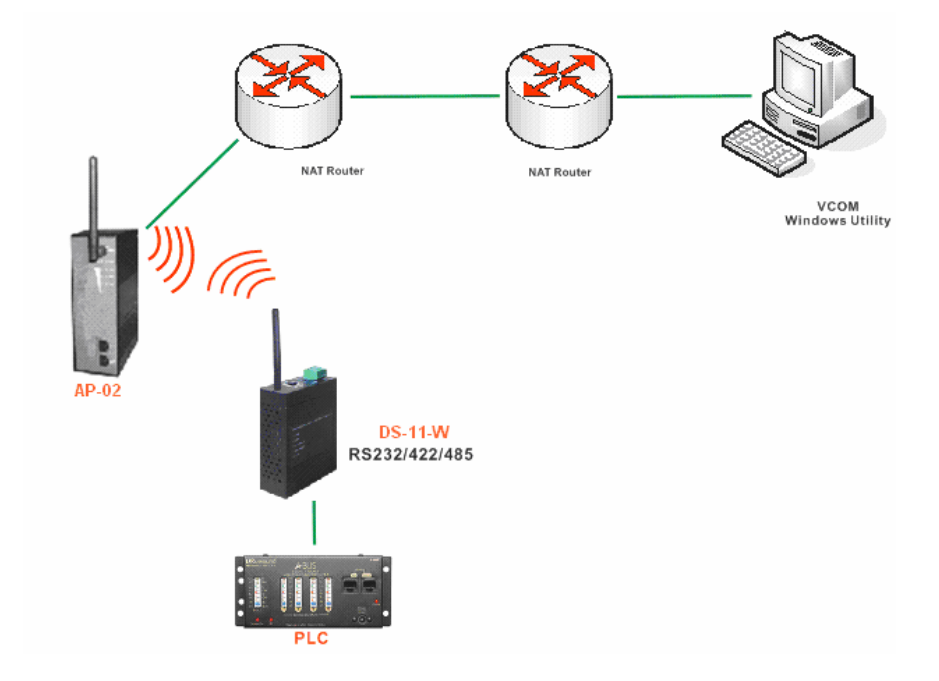

Adhoc Network

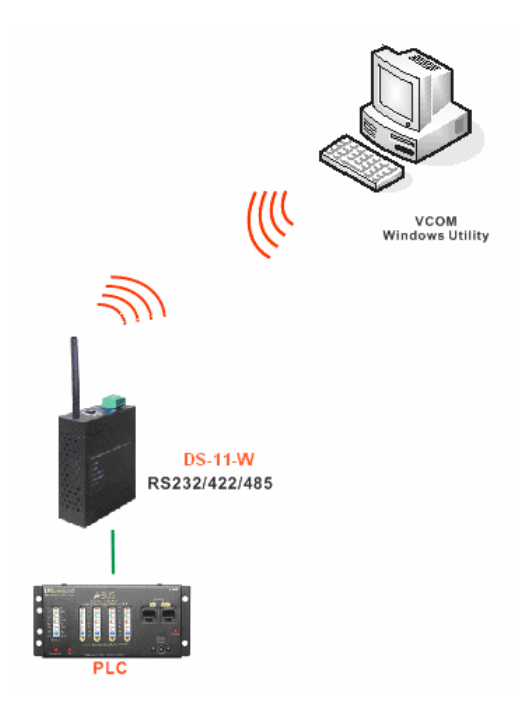

| General Se<br>Network Ty<br>SSI | ecurity Networking Wireless Notification Management Upgrade Firmwa<br>Pe Adhoc  D tianya  SSID Scan | re   Save/Load                 |
|---------------------------------|----------------------------------------------------------------------------------------------------|--------------------------------|
| Wireless En                     | cryption                                                                                            |                                |
| ♥ WEP                           | WEP Encryption Key Character Input : 5 characters(WEP64)                                            |                                |
| C TKIP<br>C AES                 | WPA.PSK (Previouslu Shared Keu)                                                                     |                                |
|                                 | Key Renewal Period : minutes                                                                        |                                |
|                                 |                                                                                                    |                                |
| 🍤 Refres                        | h                                                                                                   | 👌 Apply Only 📄 🌛 Apply and Sav |

The following table describes the labels in this screen.

| Label         | Description                                                                 |  |  |
|---------------|-----------------------------------------------------------------------------|--|--|
| Network Type  | Type includes Infra and Adhoc.                                              |  |  |
| SSID          | Service Set Identifier Default is the default setting. The SSID is a unique |  |  |
|               | name that identifies a network. All devices on a network must share the     |  |  |
|               | same SSID name in order to communicate on the network.                      |  |  |
| Channel       | All devices on the network must be set to the same channel to               |  |  |
|               | communicate on the network. You can select the Auto.                        |  |  |
| NO Encryption | You can set no encryption mode, but this mode is insecurity and don't       |  |  |
|               | suggest use.                                                                |  |  |
| WEP           | You can set four encryption 5characters (WEP64), 13 characters              |  |  |
|               | (WEP128), 10 digits (WEP64), 26digits (WEP128).                             |  |  |
| ТКІР          | TKIP (Temporal Key Integrity Protocol) is a key management protocol.        |  |  |
| AES           | AES (Advanced Encryption System) is a variable bit length symmetric         |  |  |
|               | digital encryption algorithm.                                               |  |  |

\*Simply unplug the RJ-45 to change into wireless connection

#### Notification

Specify the events that should be notified to the administrator. The events can be notified by

E-mail, SNMP trap, or system log.

| General Security Networking Wireless Notification Management Upgrade Firmwa | re Save/Load                    |  |  |
|-----------------------------------------------------------------------------|---------------------------------|--|--|
| SNMP Trap 🔽 Email Notification 🔽 Syslog Notification                        |                                 |  |  |
|                                                                             |                                 |  |  |
| SNMP Settings Email Settings Syslog Setttings                               |                                 |  |  |
| Notified Items                                                              |                                 |  |  |
| Hardware Reset (Cold Start)     □ DI_1 Changed                              |                                 |  |  |
| V Software Reset (Warm Start)   DI_2 Changed                                |                                 |  |  |
|                                                                             |                                 |  |  |
| ▼ Password Changed □ D0 1 Changed                                           |                                 |  |  |
| Access IP Blocked DO_2 Changed                                              |                                 |  |  |
| Redundant Power Changed                                                     |                                 |  |  |
| Redundant Ethernet Changed                                                  |                                 |  |  |
| System Log Settings                                                         |                                 |  |  |
| Server IP Port                                                              |                                 |  |  |
| 192.168.0.35 514 Using Current Host's Log Server                            |                                 |  |  |
|                                                                             |                                 |  |  |
|                                                                             |                                 |  |  |
|                                                                             |                                 |  |  |
|                                                                             |                                 |  |  |
|                                                                             |                                 |  |  |
|                                                                             |                                 |  |  |
|                                                                             |                                 |  |  |
|                                                                             |                                 |  |  |
|                                                                             |                                 |  |  |
|                                                                             |                                 |  |  |
|                                                                             |                                 |  |  |
|                                                                             |                                 |  |  |
| S Refresh                                                                   | 🍐 Apply Only 🛛 🐋 Apply and Save |  |  |

| Label              | Description                                                              |  |  |
|--------------------|--------------------------------------------------------------------------|--|--|
| SNMP Trap          | To notify events information by SNMP trap.                               |  |  |
| Email Notification | To notify events information by Email.                                   |  |  |
| Syslog             | To notify events information by SySlog. You can use the current          |  |  |
| Notification       | Host's Log server by click "Using Current Host's Log Server" button.     |  |  |
|                    | You also can set other log server. (DS-tool log server port default 514) |  |  |
| Notify items       | The events to be notified.                                               |  |  |
| Apply              | Apply current setting, but the setting will be lost after reboot.        |  |  |
| Apply and Save     | Apply and save current setting. Write configuration into flash           |  |  |
|                    | memory.                                                                  |  |  |

### Management

| General Security | Networking Wire | less Notification | Management | Upgrade Firmware | Save/Load    |                |
|------------------|-----------------|-------------------|------------|------------------|--------------|----------------|
| 🔽 Web Manag      | ement Enable    | Goto Web Ma       | nagement   |                  |              |                |
| 🔽 Telnet Mana    | gement Enable   | Goto Telnet Ma    | anagement  |                  |              |                |
| 🔽 SNMP Mana      | agement Enable  |                   |            |                  |              |                |
| SNMP Manager     | nent Settings   |                   |            | 7                |              |                |
| Community        | tian            |                   |            |                  |              |                |
|                  |                 |                   |            |                  |              |                |
| Location         | tian            |                   |            |                  |              |                |
| Contact          | tian            |                   |            |                  |              |                |
|                  | [ (arr          |                   |            |                  |              |                |
| Trap Server1     | 192.168.0.12    |                   |            |                  |              |                |
| Tran Server2     |                 |                   |            |                  |              |                |
| Thep controls    | 1               |                   |            |                  |              |                |
| Trap Server3     |                 |                   |            |                  |              |                |
| Tree Course      |                 |                   |            |                  |              |                |
| i rap Server4    |                 |                   |            |                  |              |                |
| L                |                 |                   |            |                  |              |                |
|                  |                 |                   |            |                  |              |                |
|                  |                 |                   |            |                  |              |                |
|                  |                 |                   |            |                  |              |                |
|                  |                 |                   |            |                  |              |                |
|                  |                 |                   |            |                  |              |                |
| 4                |                 |                   |            |                  |              |                |
| 🍤 Refresh        |                 |                   |            |                  | 📥 Apply Only | Apply and Save |
|                  |                 |                   |            |                  |              |                |
|                  |                 |                   |            |                  |              | ///            |

| Label          | Description                                                   |
|----------------|---------------------------------------------------------------|
| Web Management | To enable management from Web. Click "Goto Web Management"    |
| Enable         | button to access device web page, then set the device by web. |
| Telnet         | To enable management by Telnet(SSH). Click "Goto Telnet       |
| Management     | Management" button to execute Telnet command.                 |
| Enable         |                                                               |
| SNMP           |                                                               |
| Management     | To enable management by SNMP.                                 |
| Enable         |                                                               |
| SNMP           |                                                               |
| Management     | To configure SNMP server related settings.                    |
| Settings       |                                                               |

| Upgrade Firmware                                      |                                    |
|-------------------------------------------------------|------------------------------------|
| General Security Networking Wireless Notification Man | agement Upgrade Firmware Save/Load |
| Firmware Image                                        |                                    |
|                                                       | Browsing Upgrade                   |
|                                                       |                                    |
|                                                       |                                    |

The following table describes the labels in this screen.

| Label    | Description                  |
|----------|------------------------------|
| Browsing | Browse the file and upgrade  |
| Upgrade  | Enable the firmware upgrade. |

#### Save/Load

| General Security Networking Wireless Notification Management Upgrade Firmwa | re Save/Load                  |
|-----------------------------------------------------------------------------|-------------------------------|
| Save Configuration to Flash                                                 | ]                             |
| Apply and Save                                                              |                               |
| Load Default                                                                | ]                             |
| o Load Default                                                              |                               |
| Reboot Device                                                               | ]                             |
| ○ Reboot Device                                                             |                               |
| Import/Export Configuration                                                 |                               |
| Import Export                                                               |                               |
|                                                                             | -                             |
|                                                                             |                               |
|                                                                             |                               |
|                                                                             |                               |
|                                                                             |                               |
|                                                                             |                               |
| S Refresh                                                                   | 👌 Apply Only 🗼 Apply and Save |

| Label            | Description                                   |
|------------------|-----------------------------------------------|
| Save             | Save current configuration into flash memory. |
| Configuration to |                                               |
| Flash            |                                               |

| Load Default  | Load default configuration except the network settings. If you want to   |
|---------------|--------------------------------------------------------------------------|
|               | load all factory default, you need to press "Reset" button on the device |
|               | (Hardware restore).                                                      |
| Reboot Device | Reboot the device server (warm start).                                   |
| Import        | Restore the previous exported configuration.                             |
| Configuration |                                                                          |
| Export        | Export current configuration to a file to backup the configuration.      |
| Configuration |                                                                          |

## 5.1.2.3 Configure serial port

## Serial Settings

| Serial Settings   Service Mode   Notification                                                                                                    |  |  |
|----------------------------------------------------------------------------------------------------|--|--|
| Port Alias Port0                                                                                                    |  |  |
| Baudrate     38400     Stop Bits     1     Performance     Throughput       Parity     No     Flow Control     No Flow        Data Bits     8     Interface     RS232                                                                                                    |  |  |
| Delimiter Settings<br>Serial to Ethernet   Ethernet to Serial                                                                                                    |  |  |
| Delimiter 1     Delimiter 2       Image: Constraint of the state of the state of the st                                                                                                    |  |  |
| Flush Serial to Ethernet Data Buffer After 0 (0-65535) ms                                                                                                    |  |  |
| The received data will be queueing in the buffer until all the delimiters are<br>matched. When the buffer is full (4K Bytes) or after "flush S2E data buffer"<br>timeout, the data will also be sent.                                                                                                    |  |  |
| Force TX interval time<br>0 (0-65535 )ms<br>1 (0-65535 )ms<br>1 (0-65535 )ms |  |  |
| Sefresh Apply Only                                                                                                    |  |  |

| Label      | Description                                             |
|------------|---------------------------------------------------------|
| Port Alias | Remark the port to hint the connected device.           |
| Interface  | RS232 / RS422 / RS485(2-wires) / RS485(4-wires)         |
| Baud rate  | 110bps/300bps/1200bps/2400bps/4800bps/9600bps/19200bps/ |
|            | 38400bps/57600bps/115200bps/230400bps                   |

| r                         | T r                                                                                                    |
|---------------------------|----------------------------------------------------------------------------------------------------|
| Data Bits                 | 5, 6, 7, 8                                                                                                    |
| Stop Bits                 | 1, 2 (1.5)                                                                                                    |
| Parity                    | No, Even, Odd, Mark, Space                                                                                                    |
| Flow Control              | No, XON/XOFF, RTS/CTS, DTR/DSR                                                                                                    |
| Performance               | Throughput: This mode optimized for highest transmission                                                                                                    |
|                           | speed.                                                                                                    |
|                           | Latency: This mode optimized for shortest response time.                                                                                                    |
| Serial to Ethernet        | Delimiter:                                                                                                    |
|                           | You can define max. 4 delimiters (00~FF, Hex) for each way.                                                                                                    |
|                           | The data will be hold until the delimiters are received or the option                                                                                                    |
|                           | "Flush Serial to Ethernet data buffer" times out. 0 means                                                                                                    |
|                           | disable. Factory default is 0.                                                                                                    |
|                           | Flush Data Buffer After:                                                                                                    |
|                           | The received data will be queuing in the buffer until all the delimiters                                                                                                    |
|                           | are matched. When the buffer is full (4K Bytes) or after "flush S2E                                                                                                    |
|                           | data buffer" timeout the data will also be sent. You can set the time                                                                                                    |
|                           | from 0 to 65535 seconds.                                                                                                    |
| Ethernet to Serial        | Delimiter:                                                                                                    |
|                           | You can define max. 4 delimiters (00~FF, Hex) for each way.                                                                                                    |
|                           | The data will be hold until the delimiters are received or the option                                                                                                    |
|                           | "Flush Ethernet to Serial data buffer" times out. 0 means                                                                                                    |
|                           | disable. Factory default is 0.                                                                                                    |
|                           | Flush Data Buffer After:                                                                                                    |
|                           | The received data will be queuing in the buffer until all the                                                                                                    |
|                           |                                                                                                    |
|                           | delimiters are matched. When the buffer is full (4K Bytes) or                                                                                                    |
|                           | delimiters are matched. When the buffer is full (4K Bytes) or after "flushE2S data buffer" timeout the data will also be sent.                                                                                                    |
|                           | delimiters are matched. When the buffer is full (4K Bytes) or after " <b>flushE2S data buffer</b> " timeout the data will also be sent. You can set the time from 0 to 65535 seconds.                                                                                                    |
| Force TX Interval         | <ul> <li>delimiters are matched. When the buffer is full (4K Bytes) or after "flushE2S data buffer" timeout the data will also be sent.</li> <li>You can set the time from 0 to 65535 seconds.</li> <li>Force TX interval time is to specify the timeout when no data has been</li> </ul>                                                                                                    |
| Force TX Interval<br>Time | <ul> <li>delimiters are matched. When the buffer is full (4K Bytes) or after "flushE2S data buffer" timeout the data will also be sent.</li> <li>You can set the time from 0 to 65535 seconds.</li> <li>Force TX interval time is to specify the timeout when no data has been transmitted. When the timeout is reached or TX buffer is full (4K</li> </ul>                                                                |
| Force TX Interval<br>Time | <ul> <li>delimiters are matched. When the buffer is full (4K Bytes) or after "flushE2S data buffer" timeout the data will also be sent.</li> <li>You can set the time from 0 to 65535 seconds.</li> <li>Force TX interval time is to specify the timeout when no data has been transmitted. When the timeout is reached or TX buffer is full (4K Bytes), the queued data will be sent. 0 means disable. Factory</li> </ul> |

#### Service Mode – Virtual COM Mode

In Virtual COM Mode, the DS-Tool establishes a transparent connection between host and serial device by mapping the Port of the serial server serial port to local COM port on the host computer. Virtual COM Mode also supports up to 5 simultaneous connections, so that multiple hosts can send or receive data by the same serial device at the same time.

| Serial Settings Service Mode Notification  port1 Service Mode Virtual COM Mode  Virtual COM Mode                                                                               |                                                                                                    |
|----------------------------------------------------------------------------------------------------|----------------------------------------------------------------------------------------------------|
| Virtual COM Settings     Misc.       Data Port#     4004     Edit IP Port Number     Idle Timeout     0       Control Port#     4005     Map Virtual COM     Alive Check     0 | (0-65535) Seconds<br>(0-65535) Seconds                                                                                                    |
| Multilink<br>Max Connections<br>5                                                                                                    | Select a Virtual COM Name                                                                                                    |
| Destination Host VCOM Name                                                                                                    | (Validated charaters of virtual COM name is<br>A-Z, a-z and 0-9. Max Length of the name<br>is 128 charaters)<br>Using Traditional COM Name |
| Waiting for VCDM connect     Soto VCom       3     Waiting for VCOM connect     Soto VCom                                                                                      | CUM3<br>COM4<br>COM5<br>COM6<br>COM7<br>COM8                                                                                               |
| Waiting for VCOM connect Goto VCom                                                                                                    | COM9<br>COM10<br>COM11<br>COM12<br>COM12                                                                                                   |
|                                                                                                    | Cancel OK                                                                                                    |

| Label           | Description                                                                 |
|-----------------|-----------------------------------------------------------------------------|
| Map Virtual COM | Select a Virtual COM Name to map on.                                        |
| Max Connection  | The number of Max connection can support simultaneous connections           |
|                 | are 5, default values is 1.                                                 |
| Idle Timeout    | When serial port stops data transmission for a defined period of time       |
|                 | (Idle Timeout), the connection will be closed and the port will be freed    |
|                 | and try to connect with other hosts. 0 indicate disable this function.      |
|                 | Factory default value is 0. If Multilink is configured, only the first host |
|                 | connection is effective for this setting.                                   |
| Alive Check     | The serial device will send TCP alive-check package in each defined         |
|                 | time interval (Alive Check) to remote host to check the TCP                 |
|                 | connection. If the TCP connection is not alive, the connection will be      |
|                 | closed and the port will be freed. 0 indicate disable this function.        |
|                 | Factory default is 0.                                                       |

#### Service Mode – TCP Server Mode

In TCP Server Mode, DS is configured with a unique Port combination on a TCP/IP network. In this case, DS waits passively to be contacted by the device. After a connection is established, it can then proceed with data transmission. TCP Server mode also supports up to 5 simultaneous connections, so that multiple device can receive data from the same serial device at the same time.

| erial Settings Service Mode   Notification                                                                                                    |
|----------------------------------------------------------------------------------------------------|
| Service Mode TCP Server Mode                                                                                                    |
| CP Server Mode                                                                                                    |
| TCP Server Settings     Misc.       Data Port     4002     Idle Timeout     0     (0-65535) Seconds       Control Port     4003     Auto Scan     Alive Check     0     (0-65535) Seconds                                                                                                    |
| Max Connections           Image: Second second secon |
|                                                                                                    |
| 2 Disconnect                                                                                                    |
|                                                                                                    |
|                                                                                                    |
|                                                                                                    |
| 🧐 Refresh 🛛 🕹 Apply Only 🔹 🍛 Apply and Save                                                                                                    |

| Label          | Description                                                                 |
|----------------|-----------------------------------------------------------------------------|
| Data Port      | Set the port number for data transmission.                                  |
| Auto Scan      | Scan the data port automatically.                                           |
| Idle Timeout   | When serial port stops data transmission for a defined period of time       |
|                | (Idle Timeout), the connection will be closed and the port will be freed    |
|                | and try to connect with other hosts. 0 indicate disable this function.      |
|                | Factory default value is 0. If Multilink is configured, only the first host |
|                | connection is effective for this setting.                                   |
| Alive Check    | The serial device will send TCP alive-check package in each defined         |
|                | time interval (Alive Check) to remote host to check the TCP                 |
|                | connection. If the TCP connection is not alive, the connection will be      |
|                | closed and the port will be freed. 0 indicate disable this function.        |
|                | Factory default is 0.                                                       |
| Max Connection | The number of Max connection can support simultaneous connections           |
|                | are 5, default values is 1.                                                 |

#### Service Mode – TCP Client Mode

In TCP Client Mode, device can establish a TCP connection with server by the method you have settled (Startup or any character). After the data has been transferred, device can disconnect automatically from the server by using the TCP alive check time or idle time settings.

| Serial Settings Service Mode Notification                                                                                                    |
|----------------------------------------------------------------------------------------------------|
| Service Mode TCP Client Mode                                                                                                    |
| TCP Client Mode                                                                                                    |
| TCP Client Settings       Misc.         Destination Host       Port         192.168.0.10       4002         Image: Control Port       4003         Image: Connect on Startup       Image: Connect on Startup |
| Multilink Destination Host Port                                                                                                    |
| Auto Scan                                                                                                    |
| 2 es Auto Scan                                                                                                    |
| 3 EQ. Auto Scan                                                                                                    |
| 4 Auto Scan                                                                                                    |

| Label            | Description                                                                 |
|------------------|-----------------------------------------------------------------------------|
| Destination Host | Set the IP address of host.                                                 |
| Port             | Set the port number of data port.                                           |
| Idle Timeout     | When serial port stops data transmission for a defined period of time       |
|                  | (Idle Timeout), the connection will be closed and the port will be freed    |
|                  | and try to connect with other hosts. 0 indicate disable this function.      |
|                  | Factory default value is 0. If Multilink is configured, only the first host |
|                  | connection is effective for this setting.                                   |
| Alive Check      | The serial device will send TCP alive-check package in each defined         |
|                  | time interval (Alive Check) to remote host to check the TCP                 |
|                  | connection. If the TCP connection is not alive, the connection will be      |
|                  | closed and the port will be freed. 0 indicate disable this function.        |
|                  | Factory default is 0.                                                       |
| Connect on       | The TCP Client will build TCP connection once the connected serial          |
| Startup          | device is started.                                                          |

| Connect on Any | The TCP Client will build TCP connection once the connected serial |
|----------------|--------------------------------------------------------------------|
| Character      | device starts to send data.                                        |

#### Service Mode – UDP Client Mode

Compared to TCP communication, UDP is faster and more efficient. In UDP mode, you can Uni-cast or Multi-cast data from the serial device server to host computers, and the serial device can also receive data from one or multiple host

| Serial Settings Service Mode           | Notification         |              |             |
|----------------------------------------|----------------------|--------------|-------------|
| port1<br>Service Mode UDP Mo           | de 💌                 |              |             |
| UDP Mode                               |                      |              |             |
| UDP Settings<br>Listening Port<br>4004 | 🕰 Auto Scan          |              |             |
| Multilink                              |                      |              |             |
| Destination Host Begin                 | Destination Host End | Sending Port |             |
| 192.168.0.1                            | to 192.168.0.100     | 10000        | 🕰 Auto Scan |
| 2                                      | to                   |              | 🕰 Auto Scan |
| 3                                      | to                   |              | 🕰 Auto Scan |
| 4                                      | to                   |              | 🕰 Auto Scan |
|                                        |                      |              |             |

#### Notification

Specify the events that should be noticed. The events can be notified by E-mail, SNMP trap or system log.

| Serial Settings Service Mode | Notification                             |
|------------------------------|------------------------------------------|
| SNMP Trap                    | Email Notification 🔽 Syslog Notification |
| SNMP Settings Email Settings | Syslog Settings                          |
| DCD Changed                  | CTS Changed                              |
| DSR Changed                  | Port Connected                           |
| 🔲 RI Changed                 | Fort Disconnected                        |
| Mail Server:<br>Mail to:     |                                          |
|                              |                                          |
| S Refresh                    | 👌 Apply Only 🌏 🍌 Apply and Save          |

| Label          | Description                                                             |
|----------------|-------------------------------------------------------------------------|
| DCD changed    | When DCD (Data Carrier Detect) signal changes, it indicates that the    |
|                | modem connection status has changed. Notification will be sent.         |
| DSR changed    | When DSR (Data Set Ready) signal changes, it indicates that the data    |
|                | communication equipment is powered off. A Notification will be sent.    |
| RI changed     | When RI (Ring Indicator) signal changes, it indicates that the incoming |
|                | of a call. A Notification will be sent.                                 |
| CTS changed    | When CTS (Clear To Send) signal changes, it indicates that the          |
|                | transmission between computer and DCE can proceed. A notification       |
|                | will be sent.                                                           |
| Port connected | In TCP Server Mode, when the device accepts an incoming TCP             |
|                | connection, this event will be trigger. In TCP Client Mode, when the    |
|                | device has connected to the remote host, this event will be trigger. In |
|                | Virtual COM Mode, Virtual COM is ready to use. A notification will be   |
|                | sent.                                                                   |
| Port           | In TCP Server/Client Mode, when the device lost the TCP link, this      |
| disconnected   | event will be trigger. In Virtual COM Mode, When Virtual COM is not     |
|                | available, this event will be trigger. A notification will be sent.     |

# 5.2 Configuration by Web Browser

## 5.2.1 Connect to the Web page

Step 1: Input the IP address of DS with "https://192.168.10.2" in the Address input box of IE.

Step 2: Click "Yes" button on the dialog box.

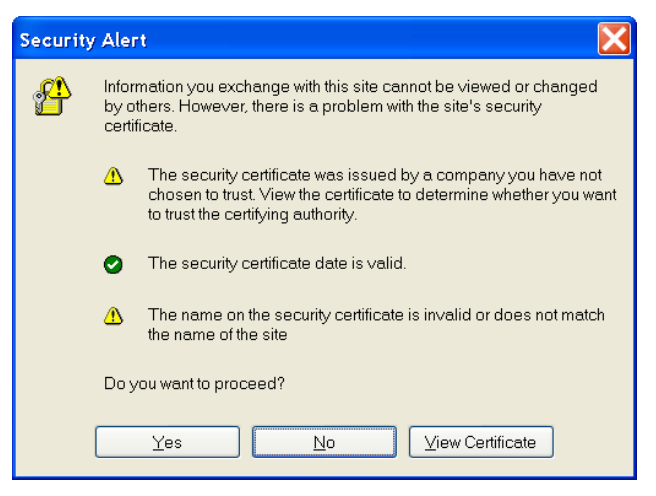

Step 3: Input the name and password, then click "OK".

| Connect to 192.1   | 68. 10. 2            |
|--------------------|----------------------|
|                    |                      |
| cgi-bin            |                      |
| <u>U</u> ser name: | 😰 admin 💽            |
| <u>P</u> assword:  | •••••                |
|                    | Remember my password |
|                    | OK Cancel            |

\*Only if password is set

Step 4: The system information will be shown as below.

| Indus                             | trial Networki     | ng Platform Design Partner |  |
|-----------------------------------|--------------------|----------------------------|--|
|                                   | 1. All             |                            |  |
| MENU                              | System Information |                            |  |
| erial Device Server               | IP Address         | 192.168.10.2               |  |
| System                            | MAC Address        | 00:17:88:69:95:62          |  |
| Port Serial Setting<br>Management | Firmware Version   | 1.1e                       |  |
| Save/Reboot<br>Help               |                    |                            |  |
|                                   |                    |                            |  |
|                                   |                    |                            |  |

# 5.2.1.1 System SNTP

|                              | A State /      |                         |
|------------------------------|----------------|-------------------------|
| MENU                         | SNTP Configura | tion                    |
| rial Device Server           | Name           | DeviceServer-DEFAULT    |
| Bystem<br>Custom Information | Time           |                         |
| SNTP                         | SNTP           | C Enable  O Disable     |
| IP Configuration             | Time Zone      | (GMT+08:00)Taipei       |
| Wireless Configuration       | Local Time     | Thu Jan 1 08:08:26 1970 |
| Port Serial Setting          | Time Server    | pool.ntp.org Port 123   |
| /lanagement<br>Save/Reboot   | Console        |                         |
|                              | Talpat Cancala | 05.11.051.11            |

| Label       | Description                                                          |
|-------------|----------------------------------------------------------------------|
| Name        | You can set the name of DS                                           |
| SNTP        | Enable the SNTP server.                                              |
| Time zone   | After you set the SNTP enable, select the time zone you located.     |
| Time server | Input SNTP server domain name or IP address and Port.                |
| Console     | Telnet Console (SSH) is included for security reasons. In some       |
|             | cases, you may need to disable this function to prevent unauthorized |
|             | access from internet. The factory default is enable.                 |

### **IP Configuration**

You must assign a valid IP address for DS before attached in your network environment. Your network administrator should provide you with the IP address and related settings. The IP address must be unique and within the network (otherwise, DS will not have a valid connection to the network). You can choose from three possible "**IP configuration**" modes: Static, DHCP/BOOTP. The Factory Default IP address is "**192.168.10.2**"

| Industri                                                                                                    | ial Networkin           | g Platform Design Partner |
|----------------------------------------------------------------------------------------------------|-------------------------|---------------------------|
| MENU                                                                                                    | IP Configuration        |                           |
| B System                                                                                                    | Network Interface       | LAN                       |
| System Information                                                                                                    | IP Configuration        | DHCP/BOOTP V              |
| IP Configuration                                                                                                    | IP Address              | 192.168.0.41              |
| Wireless Configuration                                                                                                    | Netmask                 | 255.255.255.0             |
| Port Serial Setting                                                                                                    | Gateway                 | 192.168.0.1               |
| Management<br>Save/Reboot                                                                                                    | DNS Server 1            | 192.168.0.1               |
| Help                                                                                                    | DNS Server 2            |                           |
| and the second second se | Auto IP Report          |                           |
|                                                                                                    | Auto Report to IP       |                           |
|                                                                                                    | Auto Report to TCP Port | 0                         |
|                                                                                                    | Auto Report Interval    | 0 seconds                 |
|                                                                                                    | Apply                   |                           |

| Label             | Description                                                                |
|-------------------|----------------------------------------------------------------------------|
| Network Type      | Include Lan and Wireless.                                                  |
| DHCP/BOOTP        | Obtain the IP address automatically from DHCP server.                      |
| Static IP Address | Assigning an IP address manually.                                          |
| Subnet Mask       | Set the subnet mask to communicate on the network.                         |
| Gateway           | Enter the IP address of the router in you network.                         |
| DNS Server        | Enter the IP address of the DNS server to translate domain names into      |
|                   | IP address.                                                                |
| Auto IP Report    | Set the report IP address and TCP port (60001 DS-tool default), then       |
|                   | the device server will report it status periodically.                      |
|                   | At DS-Tool->IP collection option show the device server status. The        |
|                   | report interval is 0 indicate disable this setting (default). Also you can |
|                   | set the other IP or Port.                                                  |
|                   |                                                                            |

### Wireless setting

Wireless Network type include two mode, Infra and Adhoc. The Infra type connect the network by wireless access point, but the Adhoc is formed by the association of wireless and mobile devices capable of communicating among themselves even if there is no networking infrastructure available.

| 1 Start | 1                                        |                                           |  |
|---------|------------------------------------------|-------------------------------------------|--|
| Wir     | eless Settings                           |                                           |  |
| Net     | work Type                                | Infra 💌                                   |  |
| SSI     | b                                        | SSID Scan                                 |  |
| Wire    | less Encryption                          |                                           |  |
| ۲       | No Encryption                            |                                           |  |
| 0       | O WEP                                    |                                           |  |
| V       | VEP Encryption<br>ev                     | Character Input : 13 characters(WEP128) 💌 |  |
|         | ອ້1:                                     |                                           |  |
|         | ) 2:                                     |                                           |  |
|         | ) з:                                     |                                           |  |
|         | <b>)</b> 4:                              |                                           |  |
| 0       | ткір                                     |                                           |  |
| 0       | AES                                      |                                           |  |
| 14      | /DA-DSK (Dreviou                         | cly Shared Keyl)                          |  |
|         |                                          | siy shared key).                          |  |
|         |                                          |                                           |  |
| W<br>K  | /PA-PSK (Previou<br><br>ey Renewal Perio | sly Shared Key)<br>d : mir                |  |

| Label         | Description                                                                 |
|---------------|-----------------------------------------------------------------------------|
| Network Type  | Type include Infra and Adhoc.                                               |
| SSID          | Service Set Identifier Default is the default setting. The SSID is a unique |
|               | name that identifies a network. All devices on a network must share the     |
|               | same SSID name in order to communicate on the network.                      |
| Channel       | All devices on the network must be set to the same channel to               |
|               | communicate on the network. You can select the Auto.                        |
| NO Encryption | You can set no encryption mode, but this mode is insecurity and we don't    |
|               | suggest to use it.                                                          |
| WEP           | You can set four encryption 5 characters (WEP64),13                         |
|               | characters(WEP128), 10 digits(WEP64),26 digits(WEP128).                     |
| ТКІР          | TKIP (Temporal Key Integrity Protocol) is a key management protocol.        |
| AES           | AES (Advanced Encryption System) is a variable bit length symmetric         |
|               | digital encryption algorithm.                                               |

#### Authentication

You can set the password to prevent unauthorized access from network. Input the "**Old password**" and "**New password**" to change the password. Factory default is no password.

| MENU                       | User Authentication  |  |
|----------------------------|----------------------|--|
| al Device Server           | Old Password         |  |
| stem<br>System Information | New Password         |  |
| SNTP                       | Confirm New Password |  |
| IP Configuration           |                      |  |
| User Authentication        | Apply                |  |
| rt Serial Setting          |                      |  |
| nagement                   |                      |  |

# 5.2.1.2 Port serial setting Serial configuration

| Serial Configuration   |                        |
|------------------------|------------------------|
|                        | Port1                  |
| Port Alias             | PortO                  |
| Interface              | RS232 💌                |
| Baud Rate              | 38400 💌                |
| Data Bits              | 8 🕶                    |
| Stop Bits              | 1                      |
| Parity                 | None 💌                 |
| Flow Control           | None 💌                 |
| Force TX Interval Time | 0 ms                   |
| Performance            | ⊙ Throughput ○ Latency |
| Apply                  |                        |

| The following table | e describes the labels in this screen. |
|---------------------|----------------------------------------|
|                     |                                        |

| Label      | Description                                             |
|------------|---------------------------------------------------------|
| Port Alias | Remark the port to hint the connected device.           |
| Interface  | RS232 / RS422 / RS485(2-wires) / RS485(4-wires)         |
| Baud rate  | 110bps/300bps/1200bps/2400bps/4800bps/9600bps/19200bps/ |

|                   | 38400bps/57600bps/115200bps/230400bps                                  |
|-------------------|------------------------------------------------------------------------|
| Data Bits         | 5, 6, 7, 8                                                             |
| Stop Bits         | 1, 2 (1.5)                                                             |
| Parity            | No, Even, Odd, Mark, Space                                             |
| Flow Control      | No, XON/XOFF, RTS/CTS, DTR/DSR                                         |
| Force TX Interval | Force TX interval time is to specify the timeout when no data has been |
| Time              | transmitted. When the timeout is reached or TX buffer is full (4K      |
|                   | Bytes), the queued data will be sent. 0 means disable. Factory         |
|                   | default value is 0.                                                    |
| Performance       | Throughput: This mode optimized for highest transmission               |
|                   | speed.                                                                 |
|                   | Latency: This mode optimized for shortest response time.               |
| Apply             | Activate settings on this page.                                        |

## **Port Profile**

|                         | Port1                   |
|-------------------------|-------------------------|
| Local TCP Port          | 4000                    |
| Command Port            | 4001                    |
| Mode                    | Serial to Ethernet      |
| Flush Data Buffer After | 0 ms                    |
| Delimiter(Hex 0~ff)     | 1: 00 2: 00 3: 00 4: 00 |
| Mode                    | Ethernet to Serial      |
| Flush Data Buffer After | 0 ms                    |
| Delimiter(Hex 0~ff)     | 1; 00 2; 00 3; 00 4; 00 |

| Label              | Description                                                             |
|--------------------|-------------------------------------------------------------------------|
| Serial to Ethernet | Flush Data Buffer After:                                                |
|                    | The received data will be queued in the buffer until all the delimiters |
|                    | are matched. When the buffer is full (4K Bytes) or after "flush S2E     |
|                    | data buffer" timeout, the data will also be sent. You can set the time  |
|                    | from 0 to 65535 seconds.                                                |
|                    | Delimiter:                                                              |
|                    | You can define max. 4 delimiters (00~FF, Hex) for each way. The         |

|                    | data will be hold until the delimiters are received or the option "Flush |
|--------------------|--------------------------------------------------------------------------|
|                    | Serial to Ethernet data buffer" times out. 0 means disable.              |
|                    | Factory default is 0                                                     |
| Ethernet to serial | Flush Data Buffer After:                                                 |
|                    | The received data will be queued in the buffer until all the delimiters  |
|                    | are matched. When the buffer is full (4K Bytes) or after "flush E2S      |
|                    | data buffer" timeout, the data will also be sent. You can set the time   |
|                    | from 0 to 65535 seconds.                                                 |
|                    | Delimiter:                                                               |
|                    | You can define max. 4 delimiters (00~FF, Hex) for each way. The          |
|                    | data will be hold until the delimiters are received or the option "Flush |
|                    | Ethernet to Serial data buffer" times out. 0 means disable.              |
|                    | Factory default is 0                                                     |

#### Service Mode – Virtual COM Mode

In Virtual COM Mode, the driver establishes a transparent connection between host and serial device by mapping the Port of the serial server serial port to local COM port on the host computer. Virtual COM Mode also supports up to 5 simultaneous connections, so that multiple hosts can send or receive data by the same serial device at the same time.

| Service Mode   |                           |
|----------------|---------------------------|
|                | Port1                     |
| Service Mode   | Virtual COM Mode 💌        |
| Idle Timeout   | 0 (0~65535)seconds        |
| Alive Check    | 0 (0~65535)seconds        |
| Max Connection | 1 ♥ max. connection (1~5) |
|                |                           |
| Apply          |                           |

\*Not allowed to mapping Virtual COM from web

| Label        | Description                                                              |
|--------------|--------------------------------------------------------------------------|
| Idle Timeout | When serial port stops data transmission for a defined period of time    |
|              | (Idle Timeout), the connection will be closed and the port will be freed |
|              | and try to connect with other hosts. 0 indicate disable this function.   |

|                | Factory default value is 0. If Multilink is configured, only the first host |
|----------------|-----------------------------------------------------------------------------|
|                | connection is effective for this setting.                                   |
| Alive Check    | The serial device will send TCP alive-check package in each defined         |
|                | time interval (Alive Check) to remote host to check the TCP                 |
|                | connection. If the TCP connection is not alive, the connection will be      |
|                | closed and the port will be freed. 0 indicate disable this function.        |
|                | Factory default is 0.                                                       |
| Max Connection | The number of Max connection can support simultaneous connections           |
|                | are 5, default values is 1.                                                 |

#### Service Mode – TCP Server Mode

In TCP Server Mode, DS is configured with a unique Port combination on a TCP/IP network. In this case, DS waits passively to be contacted by the device. After the device establishes a connection with the serial device, it can then proceed with data transmission. TCP Server mode also supports up to 5 simultaneous connections, so that multiple device can receive data from the same serial device at the same time.

| Service Mode    |                          |
|-----------------|--------------------------|
|                 | Port1                    |
| Service Mode    | TCP Server Mode 💌        |
| TCP Server Port | 4000                     |
| Idle Timeout    | 0 (0~65535)seconds       |
| Alive Check     | 0 (0~65535)seconds       |
| Max Connection  | 1 v max. connection(1~5) |
|                 |                          |
| Apply           |                          |

| Label           | Description                                                                 |
|-----------------|-----------------------------------------------------------------------------|
| TCP Server Port | Set the port number for data transmission.                                  |
| Idle Timeout    | When serial port stops data transmission for a defined period of time       |
|                 | (Idle Timeout), the connection will be closed and the port will be freed    |
|                 | and try to connect with other hosts. 0 indicate disable this function.      |
|                 | Factory default value is 0. If Multilink is configured, only the first host |
|                 | connection is effective for this setting.                                   |
| Alive Check     | The serial device will send TCP alive-check package in each defined         |
|                 | time interval (Alive Check) to remote host to check the TCP                 |

|                | connection. If the TCP connection is not alive, the connection will be |  |
|----------------|------------------------------------------------------------------------|--|
|                | closed and the port will be freed. 0 indicate disable this function.   |  |
|                | Factory default is 0.                                                  |  |
| Max Connection | Support up to 5 simultaneous connections are 5, default values is 1.   |  |

#### Service Mode – TCP Client Mode

In TCP Client Mode, device can establish a TCP connection with server by the method you have settled (Startup or any character). After the data has been transferred, device can disconnect automatically from the server by using the TCP alive check time or idle time settings.

| Service Mode     |                           |  |
|------------------|---------------------------|--|
|                  | Port1                     |  |
| Service Mode     | TCP Client Mode 💌         |  |
| Destination Host | 0.0.0.0 : 4000            |  |
| Idle Timeout     | 0 (0~65535)seconds        |  |
| Alive Check      | 0 (0~65535)seconds        |  |
| Connect on       | ⊙ Startup ○ Any Character |  |
| Destination Host | Port                      |  |
| 1. 0.0.0.0       | 65535                     |  |
| 2. 0.0.0.0       | 65535                     |  |
| 3. 0.0.0.0       | 65535                     |  |
| 4. 0.0.0.0       | 65535                     |  |
| Apply            |                           |  |

| Label            | Description                                                                 |  |
|------------------|-----------------------------------------------------------------------------|--|
| Destination Host | Set the IP address of host and the port number of data port.                |  |
| Idle Timeout     | When serial port stops data transmission for a defined period of time       |  |
|                  | (Idle Timeout), the connection will be closed and the port will be freed    |  |
|                  | and try to connect with other hosts. 0 indicate disable this function.      |  |
|                  | Factory default value is 0. If Multilink is configured, only the first host |  |
|                  | connection is effective for this setting.                                   |  |
| Alive Check      | The serial device will send TCP alive-check package in each defined         |  |
|                  | time interval (Alive Check) to remote host to check the TCP                 |  |
|                  | connection. If the TCP connection is not alive, the connection will be      |  |
|                  | closed and the port will be freed. 0 indicate disable this function.        |  |

|                | Factory default is 0.                                              |
|----------------|--------------------------------------------------------------------|
| Connect on     | The TCP Client will build TCP connection once the connected serial |
| Startup        | device is started.                                                 |
| Connect on Any | The TCP Client will build TCP connection once the connected serial |
| Character      | device starts to send data.                                        |

#### Service Mode – UDP Client Mode

Compared to TCP communication, UDP is faster and more efficient. In UDP mode, you can Uni-cast or Multi-cast data from the serial device server to host computers, and the serial device can also receive data from one or multiple host

|                | Dout 1        |           |
|----------------|---------------|-----------|
|                | Porti         |           |
| Service Mode   | UDP Mode      |           |
| Listen Port    | 4004          |           |
| Host start IP  | Host end IP   | Send Port |
| 1. 192.168.0.1 | 192.168.0.100 | 20000     |
| 2. 0.0.0.0     | 0.0.0.0       | 65535     |
| з. 0.0.0.0     | 0.0.0.0       | 65535     |
| 4 0.0.0.0      | 0.0.0.0       | 65535     |

#### 5.2.1.3 Management

#### **Accessible IP Settings**

Accessible IP Settings allow you to add or block the remote host IP addresses to prevent unauthorized access. If host's IP address is in the accessible IP table, then the host will be allowed to access the DS. You can choose one of the following cases by setting the parameter.

- Only one host with a special IP address can access the device server, "IP address /255.255.255.255" (e.g., "192.168.0.1/255.255.255").
- 2. Hosts on a specific subnet can access the device server. "IP

address/255.255.255.0" (e.g., "192.168.0.2/255.255.255.0")

3. Any host can access the device server. Disable this function by un-checking the "Enable IP Filter" checkbox

| Access IP Control List                                                              |                 |            |   |         |   |
|-------------------------------------------------------------------------------------|-----------------|------------|---|---------|---|
| Enable IP Filtering (Not check this option will allow any IP to have assessibility) |                 |            |   |         |   |
| No.                                                                                 | Activate the IP | IP Address |   | Netmask |   |
| 1                                                                                   |                 |            |   |         |   |
| 2                                                                                   |                 |            | ] |         | ] |
| з                                                                                   |                 |            | ] |         | ] |
| 4                                                                                   |                 |            | ] |         | ] |
| 5                                                                                   |                 |            |   |         | ] |
| 6                                                                                   |                 |            | ] |         | ] |
| 7                                                                                   |                 |            | ] |         | ] |
| 8                                                                                   |                 |            | ] |         | ] |
| 9                                                                                   |                 |            | ] |         | ] |
| 10                                                                                  |                 |            | ] |         | ] |
| 11                                                                                  |                 |            | ] |         | ] |
| 12                                                                                  |                 |            |   |         |   |
| 13                                                                                  |                 |            |   |         |   |
| 14                                                                                  |                 |            |   |         |   |
| 15                                                                                  |                 |            |   |         |   |
| 16                                                                                  |                 |            |   |         |   |
| Apply                                                                               | 1               |            |   |         |   |

## **SMTP/SNMP** Configuration

Email Server configuration includes the mail server's IP address or domain. If the authentication is required, specify your name and password. There are 4 Email addresses that you can specify to receive the notification.

SNMP Server configuration includes the SNMP Trap Server IP address, Community, Location and Contact. There are 4 SNMP addresses you can specify to receive the notification.

SysLog server configuration includes the server IP and server Port. This option need to use with DS-Tool.

#### DS-11-W User's Manual

| SMTP/SNMP Configuration           |      |  |
|-----------------------------------|------|--|
| E-mail Settings                   |      |  |
| SMTP Server                       | Port |  |
| My server requires authentication |      |  |
| User Name                         |      |  |
| Password                          |      |  |
| E-mail Sender                     |      |  |
| E-mail Address 1                  |      |  |
| E-mail Address 2                  |      |  |
| E-mail Address 3                  |      |  |
| E-mail Address 4                  |      |  |
| SNMP Trap Server                  |      |  |
| SNMP Server 1                     |      |  |
| SNMP Server 2                     |      |  |
| SNMP Server 3                     |      |  |
| SNMP Server 4                     |      |  |
| Community                         |      |  |
| Location                          |      |  |
| Contact                           |      |  |
| Syslog Server                     |      |  |
| Syslog Server IP                  |      |  |
| Syslog Server Port                | 0    |  |

## System Event Configuration

Specify the events that should be notified to the administrator. The events can be notified by E-mail, SNMP trap, or system log.

| System Event Configuration  |             |             |          |
|-----------------------------|-------------|-------------|----------|
| Device Event Notification   |             |             |          |
| Hardware Reset (Cold Start) | 🔲 SMTP Mail | 🔲 SNMP Trap | 🔲 Syslog |
| Software Reset (Warm Start) | 🔲 SMTP Mail | 🔲 SNMP Trap | 🔲 Syslog |
| Login Failed                | SMTP Mail   | SNMP Trap   | Syslog   |
| IP Address Changed          | 🔲 SMTP Mail | SNMP Trap   | Syslog   |
| Password changed            | 🔲 SMTP Mail | 🔲 SNMP Trap | 🔲 Syslog |
| Access IP Blocked           | SMTP Mail   | SNMP Trap   | Syslog   |
| Redundant Power Changed     | 🔲 SMTP Mail | 🔲 SNMP Trap | Syslog   |
| Redundant Ethernet Changed  | 🔲 SMTP Mail | 🔲 SNMP Trap | Syslog   |
| SNMP Access Failed          | SMTP Mail   | SNMP Trap   | Syslog   |
| Port Event Notification     |             |             |          |
| DCD Changed                 | 🔲 SMTP Mail | 🔲 SNMP Trap | Syslog   |
| DSR Changed                 | SMTP Mail   | SNMP Trap   | Syslog   |
| RI Changed                  | SMTP Mail   | SNMP Trap   | 🔲 Syslog |
| CTS Changed                 | 🔲 SMTP Mail | 🔲 SNMP Trap | 🔲 Syslog |
| Port Connected              | 🔲 SMTP Mail | 🔲 SNMP Trap | 🔲 Syslog |
| Port Disconnected           | 🔲 SMTP Mail | 🔲 SNMP Trap | Syslog   |

#### Apply

| Label          | Description                                                            |  |  |
|----------------|------------------------------------------------------------------------|--|--|
| Hardware Reset | This refers to starting the system from power off (contrast this with  |  |  |
| (Cold Start)   | warm start). When performing a cold start, DS will automatically issue |  |  |
|                | an Auto warning message by sending E-mail, log information or an       |  |  |
|                | SNMP trap after booting.                                               |  |  |
| Software Reset | This refers to restart the computer without turning the power off.     |  |  |
| (Warm Start)   | When performing a warm start, DS will automatically send an E-mail,    |  |  |
|                | log information or SNMP trap after reboot.                             |  |  |
| Login Failed   | When an unauthorized access from the Console or Web interface, a       |  |  |
|                | notification will be sent.                                             |  |  |
| IP Address     | When IP address of device changed, a notification will be sent.        |  |  |
| Changed        |                                                                        |  |  |
| Password       | When password of device changed, a notification will be sent.          |  |  |
| Changed        |                                                                        |  |  |
| Access IP      | When the host accesses the device with blocked IP addresses, a         |  |  |
| Blocked        | notification will be sent.                                             |  |  |
| Redundant      | When status of power changed, a notification will be sent.             |  |  |

| Power Change   |                                                                         |  |  |
|----------------|-------------------------------------------------------------------------|--|--|
| DCD changed    | When DCD (Data Carrier Detect) signal changes, it indicates that the    |  |  |
|                | modem connection status has been changed. A Notification will be        |  |  |
|                | sent.                                                                   |  |  |
| DSR changed    | When DSR (Data Set Ready) signal changes, it indicates that the data    |  |  |
|                | communication equipment is powered off. A Notification will be sent.    |  |  |
| RI changed     | When RI (Ring Indicator) signal changes, it indicates an incoming call. |  |  |
|                | Notification will be sent.                                              |  |  |
| CTS changed    | When CTS (Clear To Send) signal changes, it indicates that the          |  |  |
|                | transmission between computer and DCE can proceed. A                    |  |  |
|                | notification will be sent.                                              |  |  |
| Port connected | In TCP Server Mode, when the device accepts an incoming TCP             |  |  |
|                | connection, this event will be trigger. In TCP Client Mode, when the    |  |  |
|                | device has connected to the remote host, this event will be trigger. In |  |  |
|                | Virtual COM Mode, Virtual COM is ready to use. A notification will be   |  |  |
|                | sent.                                                                   |  |  |
| Port           | In TCP Server/Client Mode, when the device lost the TCP link, this      |  |  |
| disconnected   | event will be trigger. In Virtual COM Mode, When Virtual COM is not     |  |  |
|                | available, this event will be trigger. A notification will be sent.     |  |  |

## 5.2.1.4 Save/Reboot

| Factory Default<br>Reset to default configuration.<br>Click Reset button to reset all configurations to the default value.<br>Reset |
|----------------------------------------------------------------------------------------------------|
| Restore Configuration                                                                                                    |
| File to restore:                                                                                                    |
| Restore                                                                                                    |
| Backup Configuration<br>You can save current EEPROM value from the Device Server as a backup file of configuration.<br>Backup       |
| Upgrade Firmware                                                                                                    |
| Specify the firmware image to upgrade.<br>Note: Please DO NOT power off this device while upgrading firmware.                       |
| Firmware: Browse                                                                                                    |
| Upgrade                                                                                                    |
| Reboot Device                                                                                                    |
| Please click [Reboot] button to restart device.                                                                                     |
| Reboot                                                                                                    |

| Label         | Description                                                             |
|---------------|-------------------------------------------------------------------------|
| Load Factory  | Load default configuration except settings of Network. If you want      |
| Default       | load all factory default, you should press "Reset" button on the device |
|               | (Hardware restore).                                                     |
| Import        | Restore the previous exported configuration.                            |
| Configuration |                                                                         |
| Export        | Export the current configuration to a file.                             |
| Configuration |                                                                         |
| Upgrade       | Upgrade to a new firmware with specified file.                          |
| Firmware      |                                                                         |
| Reboot Device | Reboot the device server (warm start).                                  |

The following table describes the labels in this screen.

# 5.3 Configuration by SSH Console

### 5.3.1 Connect to DS

You can use SSH Tool (e.g., PuTTY) to access SSH console of DS. The SSH console interface is shown below.

```
🛃 192. 168. 10. 2
                                                            login as: admin
admin@192.168.10.2's password:
* * *
     Port Commander
Input System Password: ***
Password comfirmed. Starting Main Menu.
[Port Commander]
1. Overview
2. General Settings
3. Network Settings
4. Ports settings
5. Security(Accessible IP) Settings
Notification(Auto Warning) Settings
C. Change Password
L. Load Factory Default
S. Save configuration
R. Reboot
Q. Exit & Logout
Select one function (1-6,C,L,S,R,Q):
```

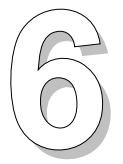

# **Technical Specifications**

| Network Interface    |                                                       |
|----------------------|-------------------------------------------------------|
| Ethernet             | 1x 10/100Base-T(X) LAN                                |
| connector            | RJ-45                                                 |
| Protection           | Built-in1.5KV magnetic isolation                      |
| Protocols            | ICMP, IP, TCP, UDP, DHCP, BOOTP, ARP/RARP, DNS,       |
|                      | SNMP MIB II, HTTPS, SSH                               |
| WLAN Feature         |                                                       |
| Operating Mode       | Client mode                                           |
| Radio Frequency Type | DSSS                                                  |
| Modulation           | IEEE802.11b: CCK, DQPSK, DBPSK                        |
|                      | IEEE802.11g: OFDM with BPSK, QPSK,                    |
|                      | 16QAM, 64QAM                                          |
| Frequency Band       | America/FCC: 2.412~2.462 GHz (11 channels)            |
|                      | Europe CE/ETSI: 2.412~2.472 GHz (13 channels)         |
| Transmission Rate    | IEEE802.11b: 1/ 2/ 5.5/ 11 Mbps                       |
|                      | IEEE802.11g: 6/ 9/ 12/ 18/ 24/ 36/ 48/ 54 Mbps        |
| Transmit Power       | IEEE802.11b/g: 16dBm                                  |
| Encryption           | WEP: (64-bit ,128-bit key supported)                  |
| Security             | WPA:                                                  |
|                      | WPA2 :802.11i(WEP and AES encryption)                 |
|                      | PSK (256-bit key pre-shared key supported) 802.1X and |
|                      | Radius supported TKIP encryption                      |
| Wireless Security    | SSID broadcast disable                                |
| Serial Interface     |                                                       |
| Interface            | 1x RS232 / RS422 / 4(2)-Wire RS485. Which can be      |
|                      | configured by DS-Tool                                 |
| Connector            | Male DB9                                              |

| Baud Rate                   | 110 bps to 230.4 Kbps                                                                     |
|-----------------------------|-------------------------------------------------------------------------------------------|
| Data Bits                   | 5, 6, 7, 8                                                                                |
| Parity                      | odd, even, none, mark, space                                                              |
| Stop Bits                   | 1. 1.5, 2                                                                                 |
| RS-232 signals              | TxD, RxD, RTS, CTS, DTR, DSR, DCD, RI, GND                                                |
| RS-422 signals              | Tx+,Tx-, Rx+, Rx-,GND                                                                     |
| RS-485 (4 wire) signals     | Tx+,Tx-, Rx+, Rx-,GND                                                                     |
| RS-485 (2 wire) signals     | Data+, Data-, GND                                                                         |
| Flow control                | XON/XOFF, RTS/CTS, DTR/DSR                                                                |
| Protection                  | Built-in15KV ESD protection                                                               |
| LED Indicators              | PWR 1(2) / Ready:                                                                         |
|                             | 1) Red On: Power is on and booting up.                                                    |
|                             | Red Blinking: Indicates an IP conflict, or DHCP or                                        |
|                             | BOOTP server did not respond properly                                                     |
|                             | 2) Green On: Power is on and functioning normally                                         |
|                             | Groop Blipking: Located by Administrator                                                  |
|                             | Green Binking. Located by Administrator.                                                  |
|                             |                                                                                           |
|                             | Orange ON/Blinking: 10 Mbps Ethernet                                                      |
|                             | Green ON/Blinking: 100 Mbps Ethernet                                                      |
|                             | WLAN Link /ACT: Green: Link, Orange: Poor signal                                          |
|                             | Serial TX / RX LEDs:                                                                      |
|                             | Red: Serial port is receiving data                                                        |
|                             | Green: Serial port is transmitting data.                                                  |
| Power Requirements          |                                                                                           |
| Power Input Voltage         | PWR1: 12~48VDC in 3-pin Terminal Block<br>PWR2: 12~48VDC in Power Jack with Power Adapter |
| Reverse Polarity Protection | Present at terminal block                                                                 |
| Power Consumption           | 4 Watts Max                                                                               |
| Software Utility            |                                                                                           |
| Utility                     | DS-Tool for Windows NT/2000/XP/2003/VISTA                                                 |
|                             | Device discovery                                                                          |
|                             | Auto IP report                                                                            |
|                             | Device setting (run-time change, no rebooting)                                            |
|                             | Access control list                                                                       |
|                             | Device monitoring                                                                         |
|                             | Serial port monitoring                                                                    |
|                             | Log info                                                                                  |
|                             | Group Firmware update                                                                     |

| Serial Mode           | Virtual Com / TCP Server / TCP Client / UDP /    |
|-----------------------|--------------------------------------------------|
|                       | Serial Tunnel                                    |
|                       | TCP Alive Check Timeout                          |
|                       | Inactivity Timeout                               |
|                       | Delimiter for Data Packing                       |
|                       | Force TX Timeout for Data Packing                |
| Multiple Link         | 5 Hosts simultaneous connection: Virtual Com /   |
|                       | TCP server / TCP Client / UDP                    |
| VCOM Driver           | Windows NT/2000/XP/2003/VISTA                    |
| Configuration         | Web HTTPS console, SSH console,                  |
|                       | DS-Tool for Windows NT/2000/XP/VISTA             |
| Environmental         |                                                  |
| Operating Temperature | -10 to 55°C (14 to 131°F)                        |
| Operating Humidity    | 5% to 95%(Non-condensing)                        |
| Storage Temperature   | -20 to 85°C (-4 to 185 F)°                       |
| Mechanical            |                                                  |
| Dimensions(W x D x H) | 72 mm(W)x 125 mm(D)x 31 mm(H)                    |
| Casing                | IP-30 protection                                 |
| Regulatory Approvals  |                                                  |
| Shock                 | IEC60068-2-27                                    |
| Free Fall             | IEC 60068-2-32                                   |
| Vibration             | IEC 60068-2-6                                    |
| EMI                   | FCC Part 15, CISPR (EN55022) class A             |
| EMS                   | EN61000-4-2 (ESD), EN61000-4-3 (RS), EN61000-4-4 |
|                       | (EFT), EN61000-4-5 (Surge), Level 3, EN61000-4-6 |
|                       | (CS), Level 3                                    |
| MBTF                  | 200,000 hours at least                           |
| Warranty              | 5 years                                          |
|                       |                                                  |

### FEDERAL COMMUNICATIONS COMMISSION INTERFERENCE STATEMENT

This equipment has been tested and found to comply with the limits for a Class B digital device, pursuant to Part 15 of the FCC Rules. These limits are designed to provide reasonable protection against harmful interference in a residential installation. This equipment generates, uses and can radiate radio frequency energy and, if not installed and used in accordance with the instructions, may cause harmful interference to radio communications. However, there is no guarantee that interference will not occur in a particular installation. If this equipment does cause harmful interference to radio or television reception, which can be determined by turning the equipment off and on, the user is encouraged to try to correct the interference by one or more of the following measures:

- Reorient or relocate the receiving antenna.
- Increase the separation between the equipment and receiver.
- Connect the equipment into an outlet on a circuit different from that to which the receiver is connected.
- Consult the dealer or an experienced radio/TV technician for help.

## CAUTION:

Any changes or modifications not expressly approved by the party responsible for compliance could void the user's authority to operate the equipment.

This device complies with Part 15 of the FCC Rules. Operation is subject to the following two conditions:

- (1) This device may not cause harmful interference and
- (2) This device must accept any interference received, including interference that may cause undesired operation.

## FCC RF Radiation Exposure Statement

This equipment must be installed and operated in accordance with provided instructions and the antenna(s) used for this transmitter must be installed to provide a separation distance of at least 20 cm from all persons and must not be co-located or operating in conjunction with any other antenna or transmitter. End-users and installers must be provide with antenna installation instructions and transmitter operating conditions for satisfying RF exposure compliance.